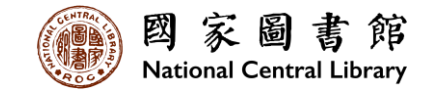

# 國家圖書館「全國新書資訊網」 整合申辦服務功能操作說明

114年02月17日

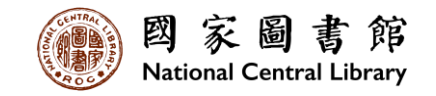

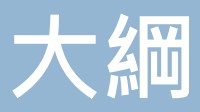

- 一、申請流程說明
- 二、登入系統與首次申請
  - □ 注意事項與個資宣告
  - □ 填寫出版機構資料
  - □ 填寫ISBN/CIP申請資料
    - ▶ 選擇本次申請ISBN/CIP之出版品類型
    - > 填寫填表人基本資料
    - ▶ 填寫申請資料
- 三、非首次申請
- 四、電子書批次申請
- 五、申請進度查詢
- 六、確認出版作業
- 七、書封批次上傳

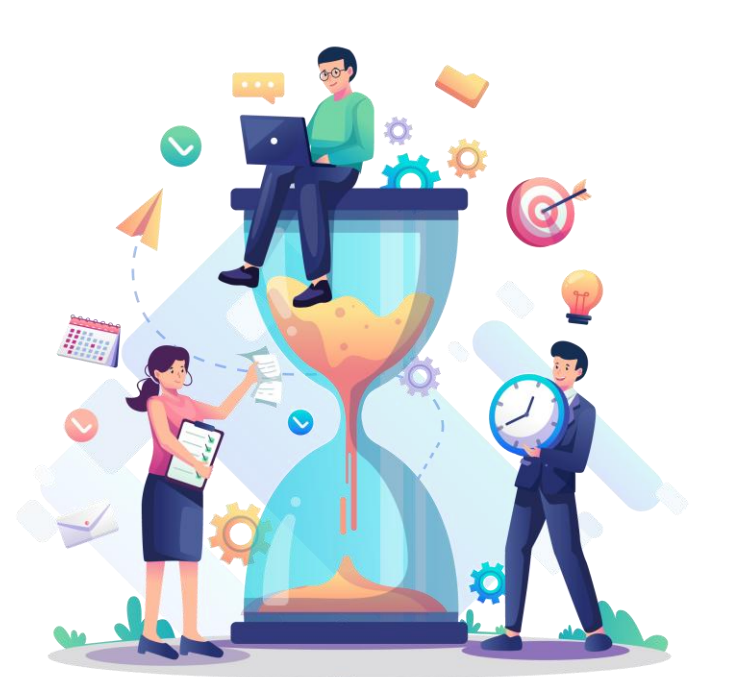

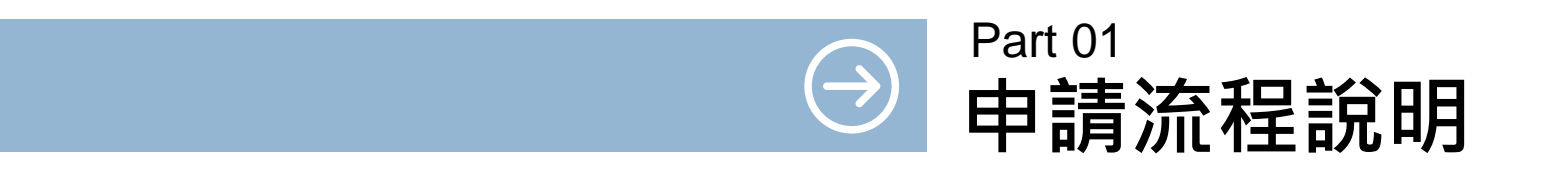

### 申請流程說明

| 1. 登入                                                                                                    | 2. 出版機構                                                            | 3. 出版機構資                             | 4. 申請                                                                                    | 5. ISBN/CIP                                    | 6. 確認出版資料                                                                                                    | 7. 審核出版                                   |
|----------------------------------------------------------------------------------------------------|--------------------------------------------------------------------|--------------------------------------|------------------------------------------------------------------------------------------|------------------------------------------------|----------------------------------------------------------------------------------------------------|-------------------------------------------|
|                                                                                                    | 資料確認                                                               | 料審核                                  | ISBN/CIP                                                                                 | 資料審核                                           | 作業                                                                                                    | 資料                                        |
| <ul> <li>&gt; 透過「全國新<br/>書資訊網」線<br/>上申請之帳號<br/>及密碼登入系<br/>統。</li> <li>&gt; 首次申請:無</li> <li>位,請先透過</li> <li>首次申請功能</li> <li>提出ISBN/CIP</li> <li>申請。</li> </ul> | 第一次登入整<br>合申辦服務,<br>讓出版機構資<br>料填寫、確認<br>並送出出版機<br>構資料,供書<br>號中心審核。 | 書號中心完成出<br>版機構資料審核<br>並主動通知出版<br>機構。 | 出版機構同時提<br>出以下資料類型<br>之ISBN申請:<br>(1)紙本書<br>(2)有聲書<br>(3)電子書<br>• 紙本書可一<br>併提出CIP申<br>請。 | 書號中心完成書<br>號及預行編目資<br>料審核與編配並<br>主動通知出版機<br>構。 | <ul> <li>糸統每月20日<br/>自動發信提醒<br/>出版業者,至<br/>糸統完成書目<br/>資料確認。</li> <li>出版業者至本<br/>糸統完成出版<br/>資料確認作業。</li> </ul> | 書號中心完<br>成出版資料<br>審核與修改<br>並主動通知<br>出版機構。 |

◆ 若貴單位非首次申辦ISBN/CIP,且線上申請權限尚未開通,請將以下資訊寄至E-mail(isbn@ncl.edu.tw),以 開通線上申請權限:

1.出版機構全稱;2.出版機構地址;3.帳號管理人姓名;4.帳號管理人聯繫電話;5.帳號管理人E-mail。

- ◆ 若貴單位從未申辦ISBN/CIP,請以「首次申請」功能提出ISBN/CIP申請。
- ◆ 系統每月20日自動發信提醒下月出版品即將問世之出版業者,至本系統完成書目資料確認或修正。每筆書目 資料於完成送存作業前,僅能線上提出一次修改申請。

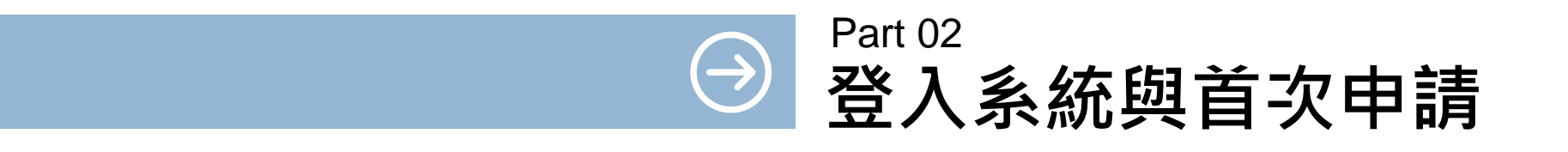

登入系統-1

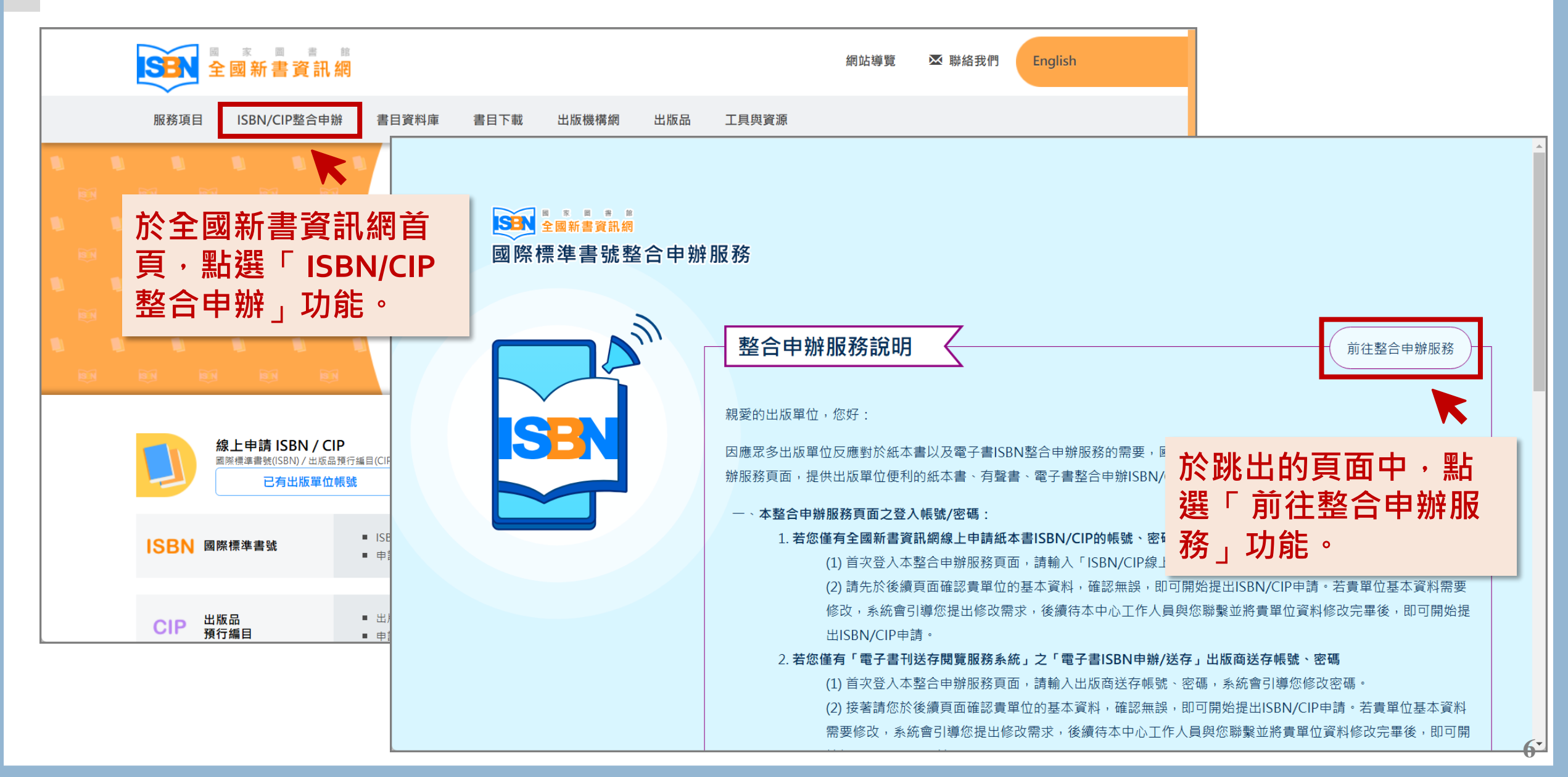

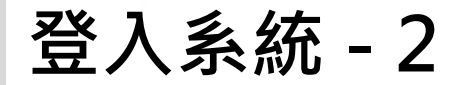

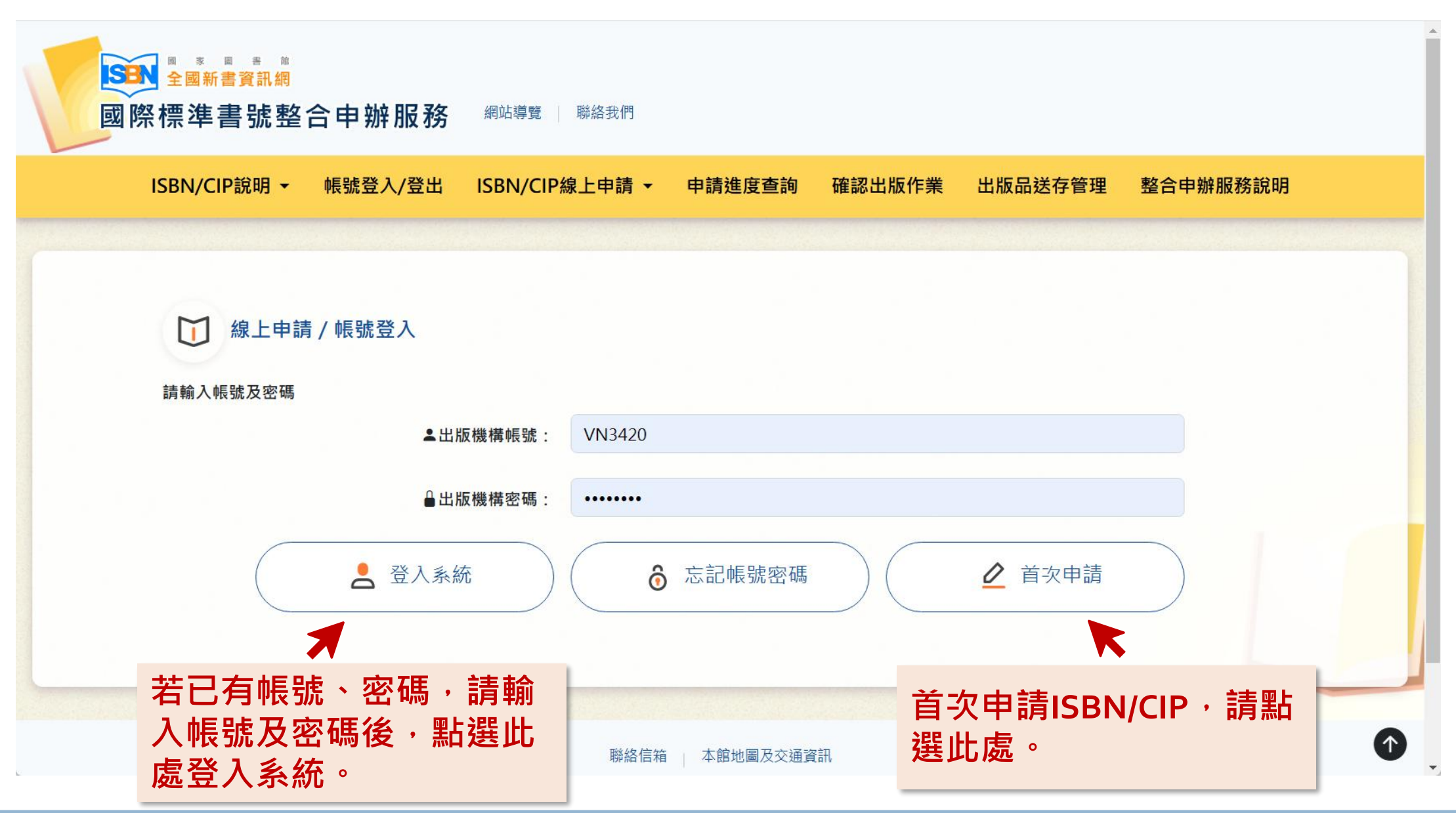

## 首次申請 - 請詳閱注意事項以及個人資料蒐集、處理及利用告知聲明

首次申請 注意事項 步驟1:注意事項與個資宣告 1. 首次申請僅能提出一次ISBN及CIP申請,請等候本中心通知線上申請帳號、密碼以及相關注意事項之後再行提出其他申請。 步驟2:選擇出版單位類型 2. 申請者須為中華民國境內依法出版圖書之公司行號、政府機關、團體會社、個人等出版者。 3. 出版者之基本資料如有任何異動,請至「全國新書資訊網」下載「中華民國國際標準書號中心出版者識別號資料申請單」,填妥異動資 步驟3·埴寫基本資料 料後,傳真或E-mail至書號中心。 ※請注意,若為代申請件(貴單位非版權頁上之出版者),請先至「全國新書資訊網」下載「辦理國際標準書號/出版品預行編目申請委託 書(同意書)」,填妥並用印後,於後續線上申辦過程中上傳電子檔。 ※請使用 Google Chrome 或 Firefox 或Edge瀏覽器進行線上申請作業。 個人資料蒐集、處理及利用告知聲明: 國家圖書館國際標準書號中心(以下簡稱本中心)依照「個人資料保護法」相關規定,對於出版者因申辦國際標準書號而由本中心取得之個 人資料,將依法善盡保密之責並告知以下事項: 一、蒐集目的: 本中心為辦理出版者申辦國際標準書號編配業務、建立出版者名錄之目的,取得申請者個人資料。 二、蒐集之個人資料類別: C001辦識個人者:姓名、地址、電話及電子信箱等資訊。 C003政府資料中之辨識者:身分證字號或居留證號碼(非本國籍者)。 三、個人資料利用之期間、地區、對象及方式: (一) 期間:個人資料蒐集之特定目的存續期間 (二) 地區:除蒐集之目的涉及國際業務或活動外(如配合ISBN國際總部International ISBN Agency之相關作業),僅於中華民國領域 内利用。 (三) 對象及方式: 本中心以電子文件或紙本形式蒐集、處理及利用所蒐集之個人資料,包括下列: 請詳閱注意事項以及個人資 1. 符合前述蒐集目的之必要範圍。 2. 符合個人資料保護法第16條規定之利用。 料蒐集、處理及利用告知聲 3. 配合政府出版相關政策之推動,例如文化部「文化藝術事業減免營業稅及娛樂稅辦法 四、出版者權益: 明,閱畢,請點選【確定】。 出版者得以書面方式請求以下之個人權利 (一)請求查詢本人之個人資料。 (二)請求更正本人之個人資料。 五、出版者可選擇是否提供個人資料,若不同意提供個人資料,本中心將無法提供發配國際標準書號之服務。若所提供個人資料內容有證 或不實,造成公務員登載不實或損及他人之權益時,應負責相關法律責任 六、本中心得依法令或遵照主管機關、司法機關依法所為之要求,提供個人資料及相關資料。 以上事項我已閱讀並同意 確定

|                                          | <b>首次申請</b><br>步驟1:注意事項與個資宣告 | 請問貴單位為何種類型的出版單位:                                                                                                    |                                                            |
|------------------------------------------|------------------------------|----------------------------------------------------------------------------------------------------|------------------------------------------------------------|
|                                          | 步驟2:選擇出版單位類型                 | 剩下填寫亚廷出時間:112分18秒                                                                                                    |                                                            |
| 請先選擇出版單位<br>● 公司行號、政府<br>等出版者<br>● 個人出版者 | 類型:<br>機關、團體會社               | 在您填寫本次申請資料時,請勿同時使用系統其他功能,<br>或另開視窗建置另一筆資料,也請勿使用瀏覽器回上一頁的功能,優<br>此畫面為填表人資訊,聯絡電話請儘量完整且正確,以利確認申請<br>○ 公司行號、政府機關、團體會社等出版者<br>○ 個人出版者<br>填表人(必填)<br>市話號碼(必填)<br>○ 分機 | 或謝您的配合。 資料時之連繫。 手機號碼                                       |
| 並於接續顯示欄位<br>資訊填寫。                        | 完成填表人相關                      | 填寫範例: (02)12345678<br>傳真電話<br>填寫範例: (02)12345678                                                                                                    | 填寫範例:0912345678<br>電子信箱( <u>必填)</u><br>填寫範例:xxx@xxx.com.tw |
|                                          |                              | 回上一個步驟                                                                                                    | 確定送出並進行下一個步驟                                               |

## 首次申請 – 填寫出版單位基本資料 - 1

|         | 填寫基本資料         |                              |                           |                  |              |                     |    |
|---------|----------------|------------------------------|---------------------------|------------------|--------------|---------------------|----|
|         | 步驟1:注意事項與個資宣告  | 剩下填寫並送出時間:117                | 分 27 秒                    |                  |              |                     |    |
|         | 步驟2:選擇出版單位類型   | 在您填寫本次申請資料時,<br>或另開視窗建置另一筆資料 | 請勿同時使用系統其他<br>, 也請勿使用瀏覽器回 | 功能,<br>上一頁的功能,感講 | 射您的配合。       |                     |    |
|         | 步驟3:填寫完畢後送出申請  | 出版者中文全稱( <mark>必填</mark> )   |                           |                  | 出版者英文全稱      |                     |    |
| 建植窗山版器  | <b>出位甘木</b> 容料 | 出版者中文簡稱                      |                           |                  | (提供建立出版者資訊之參 | *考)                 |    |
| <b></b> | <b>半Ш埜</b> 牛貝州 | 出版者地址(必填)                    | -                         | (郵遞區號)           |              |                     |    |
|         |                |                              |                           |                  |              |                     |    |
|         |                | 出版者電話(必填)                    |                           | 分機               | 出版者傳真        |                     | 分機 |
|         |                | 出版者網址                        |                           |                  | 出版者電子信箱(必填)  |                     |    |
|         |                | 成立日期                         | YYYY-MM-DD                |                  | 公司負責人        |                     |    |
|         |                | 證件編號(必填)                     | ◎ 統一編號:                   |                  |              |                     |    |
|         |                |                              | □ 立案字號:                   |                  | ,發證或立案機關:    |                     |    |
|         |                |                              | □ 身分證號:                   |                  | (無統一編號、立案字號頭 | 或個人出版者,請填寫 <b>)</b> |    |
|         |                |                              | □ 居留證號:                   |                  |              |                     |    |
|         |                |                              | □ 其他證號:                   |                  | ,證號名稱:       |                     |    |

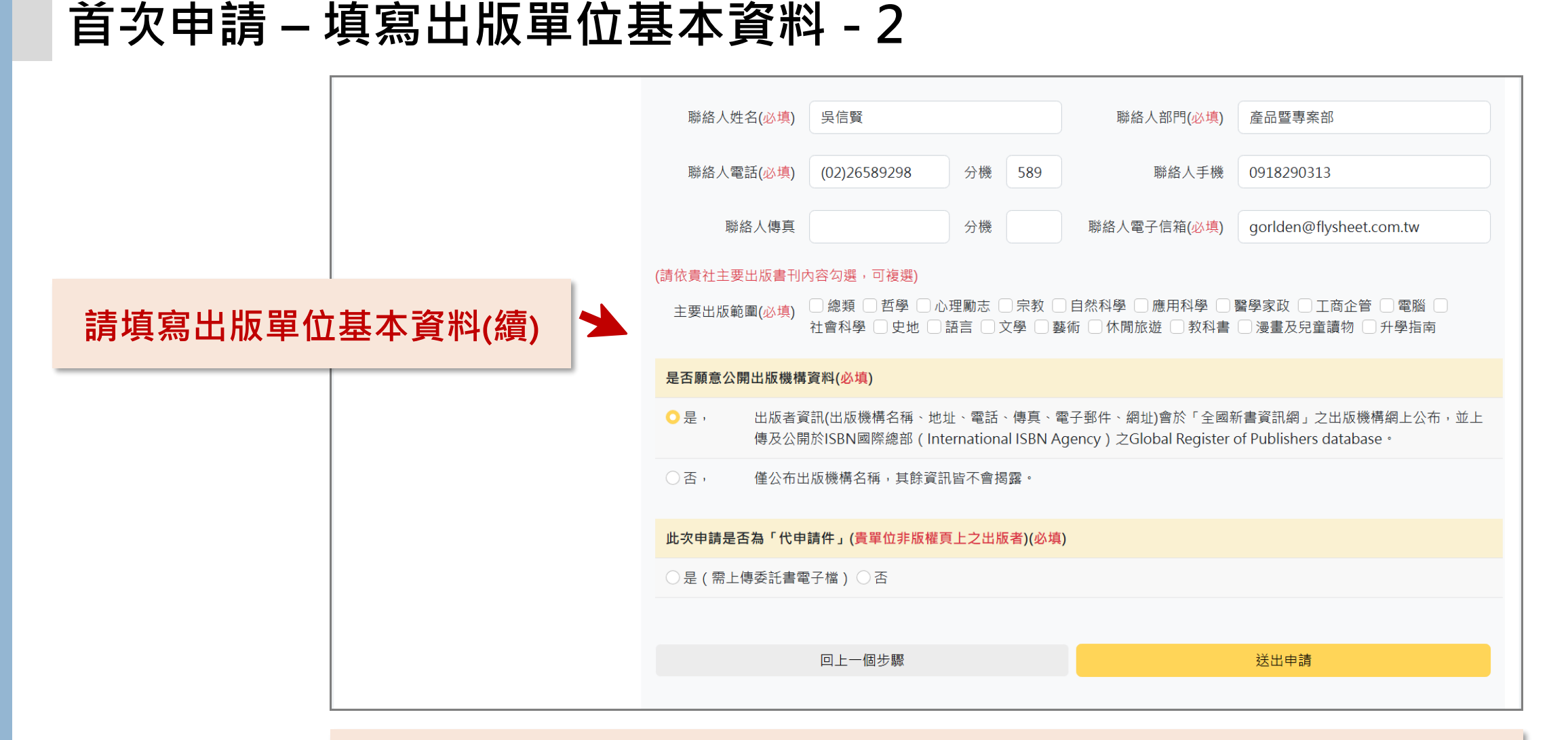

※若貴單位代為申請ISBN/CIP,請上傳委託書電子檔案(需填寫、 用印完畢)。委託書請參閱全國新書資訊網→表單下載。

#### 首次申請 – 選擇要申請的出版品類型(以紙本書為例)

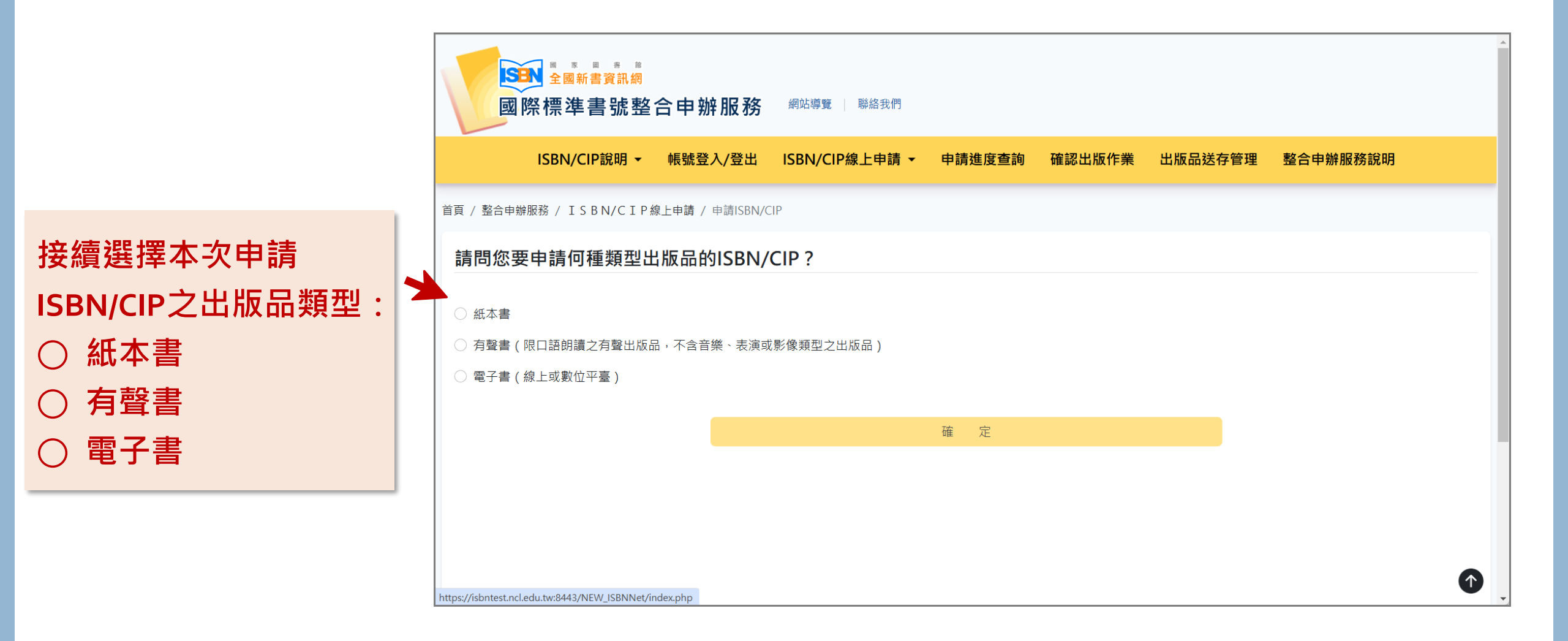

### 首次申請 – 步驟1: 填寫申請資料

| [   | 申請ISBN/CIP                 |                                                                                                    |
|-----|----------------------------|----------------------------------------------------------------------------------------------------|
|     | 步驟1:填寫申請資料(紙本書)            | 剩下填寫並送出時間:119分15秒                                                                                                    |
|     | 步驟3:編輯申請資料-共同基本欄位(紙本<br>書) | 在您填寫本次申請資料時,請勿同時使用系統其他功能,<br>或另開視窗建置另一筆資料,也請勿使用瀏覽器回上一頁的功能,感謝您的配合。                                                                                                    |
|     | 步驟4:編輯申請資料(紙本書)            | <ul> <li>※ 本書簡介、目次、封面等欄位,貴單位所提供的資料將延伸應用於國家圖書館相關系統與服務,並於全國新書資訊網前臺顯示。</li> <li>If you have any other questions, please contact us:</li> <li>Tel. No.: (02)2361-9132 ext 701-706</li> <li>E-mail: isbacin@pcl.odu.tw</li> </ul> |
| 請填寫 | 。<br>項表人基本資料               | 出版者全稱 飛資得系統科技股份有限公司                                                                                                    |
|     | 2                          | 填表人( <mark>必填)</mark> 吳信賢 電子信箱(必填) gorlden1@gmail.com<br>此筆申請單的填寫者                                                                                                    |
|     |                            | 市話號碼(必填) (02)26589298 分機 589 手機號碼 0918290313                                                                                                    |
|     |                            | 傳真電話                                                                                                    |
|     |                            | 確定送出並進行下一個步驟                                                                                                    |
|     |                            | ※請使用 Google Chrome 或 Firefox 或Edge瀏覽器進行線上申請作業。                                                                                                    |
|     |                            | ※ 貴出版機構資料(名稱、地址、電話、傳真、電子郵件、網址)於本館「全國新書資訊網」出版機構網以及ISBN國際總部(International<br>ISBN Agency)Global Register of Publishers database公開狀況,可於網上查詢(http://isbn.ncl.edu.tw),若欲變更是否公開之設定,                                                |

#### 首次申請 – 步驟3: 編輯申請資料-共同基本欄位

| 申請ISBN/CIP                 |                              |                                        |                  |                                    |  |
|----------------------------|------------------------------|----------------------------------------|------------------|------------------------------------|--|
| 步驟1:填寫申請資料(紙本書)            | 剩下填寫並送出時間:119                | )分11秒                                  |                  |                                    |  |
| 步驟3:編輯申請資料-共同基本欄位(紙本<br>書) | 在您填寫本次申請資料時,<br>或另開視窗建置另一筆資料 | ,請勿同時使用系統其他功能,<br>斗,也請勿使用瀏覽器回上一頁的功能,感謝 | 您的配合。            |                                    |  |
| 步驟4:編輯申請資料(紙本書)            | 書名及副書名 (必填)                  |                                        | 著者、合著者及譯者 う (必填) |                                    |  |
| 步驟5:編輯申請資料-上傳電子檔(紙本書)      |                              | 範例:<br>哈利波特. 1, 神秘的魔法石= Harry Potter   | 節例<br>安東         | :<br>尼.聖修伯里(Antoine de Saint-      |  |
| 步驟6:送出申請(紙本書)              |                              | and the Philosopher's Stone            | Exup<br>鄭麗       | éry)著; 馬克.揚森(Mark Janssen)繪;<br>君譯 |  |
|                            |                              |                                        |                  |                                    |  |
|                            | 作品語文(必填)                     | 請選擇 >                                  |                  |                                    |  |
|                            | 遖讀對象( <del>必填</del> )        | 請選擇                                    |                  | ~                                  |  |
|                            | 建議上架分類 🕄 (必填)                | 請選擇 >                                  |                  |                                    |  |
|                            | 圖書主題 () (必填)                 | 請選擇                                    |                  | ~                                  |  |
|                            | 分級註記 <b>(</b> 必填)            | 請選擇    ✓                               |                  |                                    |  |
|                            | 是否為引進版權著作( <mark>必</mark> )  | 填) ○ 是 ○ 否                             |                  |                                    |  |
|                            |                              | 回上一個步驟                                 | 確定送出並            | 並進行下一個步驟                           |  |

接續填寫所選擇出版品類型之共同基本欄位資料

## 首次申請 – 步驟4: 編輯申請資料(紙本書) - 1

|                | 申請ISBN/CIP                 |                                                                                                    |
|----------------|----------------------------|----------------------------------------------------------------------------------------------------|
|                | 步顯1:填寫申請資料(紙本書)            | 剩下填寫並送出時間:117分4秒                                                                                                    |
|                | 步驟3:編輯申請資料-共同基本欄位(紙本<br>書) | 在您填寫本次申請資料時,請勿同時使用系統其他功能,<br>或另開視窗建置另一筆資料,也請勿使用瀏覽器回上一頁的功能,感謝您的配合。                                                                                                    |
|                | 步驟4:編輯申請資料(紙本書)            | 版次                                                                                                    |
|                | 步驟5:編輯申請資料-上傳電子檔(紙本書)      | (指內容經增補修改之不同版本。若重印本則加註刷次,請依<br>據版權頁上著錄方式填寫。)                                                                                                    |
|                | 步驟6:送出申請(紙本書)              | 出版時間( <u>必填</u> ) 民國114年02月 規格(長X寬)( <u>必填</u> ) 公分 X 公分                                                                                                    |
| 系統依序顯<br>專屬欄位薋 | 夏示紙本書的<br>賢料・請填寫。          | (請依照版權頁填寫,並在圖書出版前三個月內提出申請) 長度指該書的高度;寬度指每頁展開的距離          Image: Comparison of the symptotic degree of the symptotic degree of the symptotic degr |
|                |                            | 本書裝訂方式(必填)       1.精装,定價NT\$       元         2.平装,定價NT\$       元         3.其他裝訂(如:古籍式線裝、經摺裝等)       ,定價NT\$         元       元         4.附件(如:附DVD、CD等)                                                                                                    |

### 首次申請 – 步驟4: 編輯申請資料(紙本書) - 2

|                         | 本書                          | 若屬下列範圍,不需申請出版品預                                                                                                    | 行編目:                                                                                                    |                                                                                                |
|-------------------------|-----------------------------|----------------------------------------------------------------------------------------------------|----------------------------------------------------------------------------------------------------|------------------------------------------------------------------------------------------------|
| 紙本書若需申請CIP,請            | 中小!<br>樂譜<br>寫真!            | 學教科書或考試題庫<br>集                                                                                                    | 外文書<br>單張地圖<br>未滿50頁圖書(童書除外)                                                                              | 連環漫畫書<br>盲人點字書<br>圖書以外的其他媒體資料                                                                  |
| 勾選「是」之後,接續<br>填寫相關欄位資料。 | 非上述<br>是否申請CIP(必填) <b>(</b> | 述範圍者,若需申請出版品預行編<br>)是 〇 否<br>S書簡介 <mark>必填 (必填)</mark><br>電單位所提供的資料將延伸應用於1                                                                                                    | 目,請繼續填寫下列申請資料。<br>國家圖書館相關系統與服務,並於全國                                                                       | 國新書資訊網前臺顯示。(請以100-6000字                                                                        |
|                         |                             | <ul> <li>■ 単位所提供的資料將延伸應用於目</li> <li>■ 該員由填寫符合區</li> <li>本書屬於某叢書(必填)</li> <li>● 否 ○ 是</li> <li>CIP備註事項(請以300字為限)</li> <li>1.文學作品請務必註明作者國籍</li> <li>2.兒童文學請務必註明作品題材</li> <li>3.本書主要內容請填下方 "本書前</li> <li>建議主題詞 ● (主題詞參考網址)</li> </ul> | 四家画書館相關系統與服務,並於全國<br>特延伸應用於國家圖書館相關系統與<br>書主題之詞彙,多個關鍵詞請以;(<br>如繪本、兒童故事、詩歌等)<br>新介"欄位,其他相關說明歡迎填寫於<br>建議分類號码 | am 書 頁計網前臺顯示。(請以100-6000字<br>服務,並於全國新書資訊網前臺顯示。<br>半形分號)分隔<br>*<br>*<br>#<br>( <u>分類號參考網址</u> ) |
|                         |                             |                                                                                                    |                                                                                                    |                                                                                                |

16

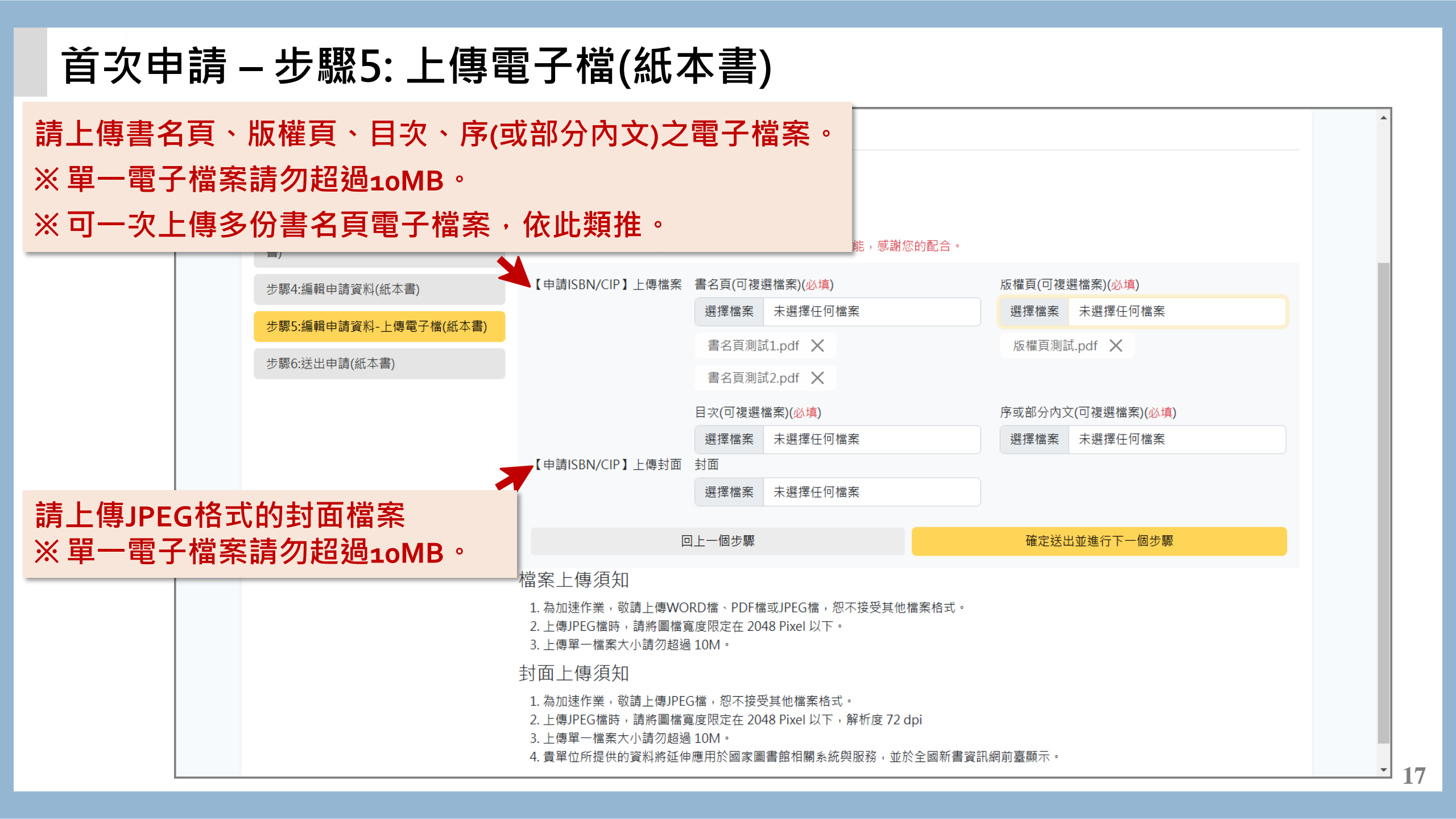

### 首次申請 – 步驟6: 送出申請(紙本書) - 1

#### 紙本書 資料確認頁面。

| 申請 | ISBN/ | CIP |
|----|-------|-----|
|----|-------|-----|

步驟1:填寫申請

步驟3:編輯申請 書)

步驟4:編輯申請 步驟5:編輯申請 步驟6:送出申請

| 資料(紙本書)       | 剩下填寫並送出時間:1193               | 分 29 秒                               |                  |                             |
|---------------|------------------------------|--------------------------------------|------------------|-----------------------------|
| 資料-共同基本欄位(紙本  | 在您填寫本次申請資料時,<br>或另開視窗建置另一筆資料 | 请勿同時使用系統其他功能,<br>,也請勿使用瀏覽器回上一頁的功能,感讀 | 谢您的配合。           |                             |
| 資料(紙本書)       | 基本資料                         |                                      |                  |                             |
| 資料-上傳電子檔(紙本書) | 填表人:                         | 吳信賢                                  | 電子信箱:            | gorlden1@gmail.com          |
| (紙本書)         | 市話號碼 ·                       | (02)26589298 分機 589                  | 毛榉胺碼 ·           | 0918290313                  |
|               |                              | (02)2000200 ), (% 000                | י מאייטיוב איש ב | 0010250010                  |
|               | 傳真電話:                        |                                      |                  |                             |
|               | 書名及副書名:                      | 測試紙本書                                |                  |                             |
|               | 申請ISBN填寫資料                   |                                      |                  |                             |
|               | 書名及副書名:                      | 測試紙本書                                | 著者及合著者:          | XXX著;XXX合著;XXX譯             |
|               | 版次:                          | 初版                                   | 舊書改版:            | 否                           |
|               | 預訂出版時間:                      | 民國 114 年 02 月                        |                  |                             |
|               | 規格(長 <b>x</b> 寬):            | 29x21                                |                  |                             |
|               | 本書申請:                        | 單行本號碼,頁數:500頁                        |                  |                             |
|               | 本書裝訂方式有:                     | 精裝,價格 N T \$ 500 元                   |                  |                             |
|               | 本書各冊資訊:                      |                                      |                  |                             |
|               | 作品語文:                        | 其他 (請在右方欄位中填答) (測試)                  | 國家語言:            |                             |
|               | 適讀對象:                        | 成人(一般)                               | 建議上架分類:          | 文學 (含文學史、文學評論、散文、詩、<br>劇本等) |
|               | 兒童讀物細項:                      |                                      | 圖書主題:            | 哲學                          |
|               | 分級註記:                        | 普遍級                                  |                  |                             |
|               | 是否為引進版權著作:                   | 否                                    |                  |                             |
|               | 原書書名:                        |                                      | 原始語文:            |                             |
|               | 引進來源國:                       |                                      |                  |                             |
|               |                              |                                      |                  |                             |

## 首次申請 – 步驟6: 送出申請(紙本書) - 2

| 紙本書<br>資料確認頁面(續) | 建議關鍵詞:<br>本書簡介:<br>目次: | 測試關鍵詞1;測試關鍵詞<br>測試本書簡介測試本書簡<br>測試本書簡介測試本書簡<br>測試本書簡介測試本書簡<br>測試本書簡介測試本書簡<br>測試本書簡介測試本書簡<br>測試本書 | 2; 測試關鍵詞3;<br>介測試本書簡介測試本書簡介測試本書簡介測試本書簡介測試本書簡介測試本書簡介<br>介測試本書簡介測試本書簡介測試本書簡介測試本書簡介測試本書簡介<br>別試本書簡介測試本書簡介測試本書簡介測試本書簡介測試本書簡介<br>別試本書簡介測試本書簡介測試本書簡介測試本書簡介測試本書簡介<br>別試本書簡介測試本書簡介測試本書簡介測試本書簡介 |
|------------------|------------------------|-------------------------------------------------------------------------------------------------|----------------------------------------------------------------------------------------------------|
|                  | 申請CIP填寫資料              |                                                                                                 |                                                                                                    |
|                  | 叢書名稱:                  |                                                                                                 | 叢書號:                                                                                                    |
|                  | CIP備註事項:               | 測試CIP備註事項                                                                                       |                                                                                                    |
|                  | 建議主題詞:                 | 測試建議主題詞1;測試建訂<br>建議主題詞3;                                                                        | 義主題詞2;測試 建議分類號碼: 12345678;12345678;                                                                                                    |
|                  | 申請附件資料                 |                                                                                                 |                                                                                                    |
|                  | 書名頁:                   | 書名頁測試1.pdf<br>書名頁測試2.pdf                                                                        |                                                                                                    |
|                  | 版權頁:                   | 版權頁測試.pdf                                                                                       |                                                                                                    |
|                  | 目次:                    | blank.pdf                                                                                       | 確認無誤即可點選「確定                                                                                                    |
|                  | 序或部分內文:                | blank.pdf                                                                                       | 送出(紙本書)」,以完成紙                                                                                                    |
|                  | 封面:                    |                                                                                                 | 本書ISBN/CIP申請。                                                                                                    |
|                  |                        | 回上一個步驟                                                                                          | 確定送出(紙本書)                                                                                                    |

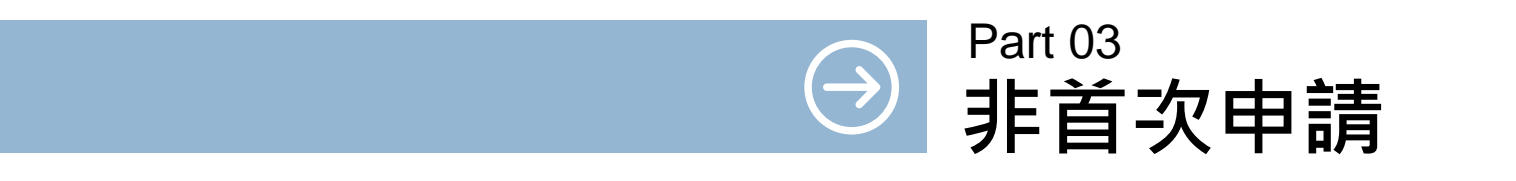

#### 非首次申請 – 點選「ISBN/CIP線上申請」功能

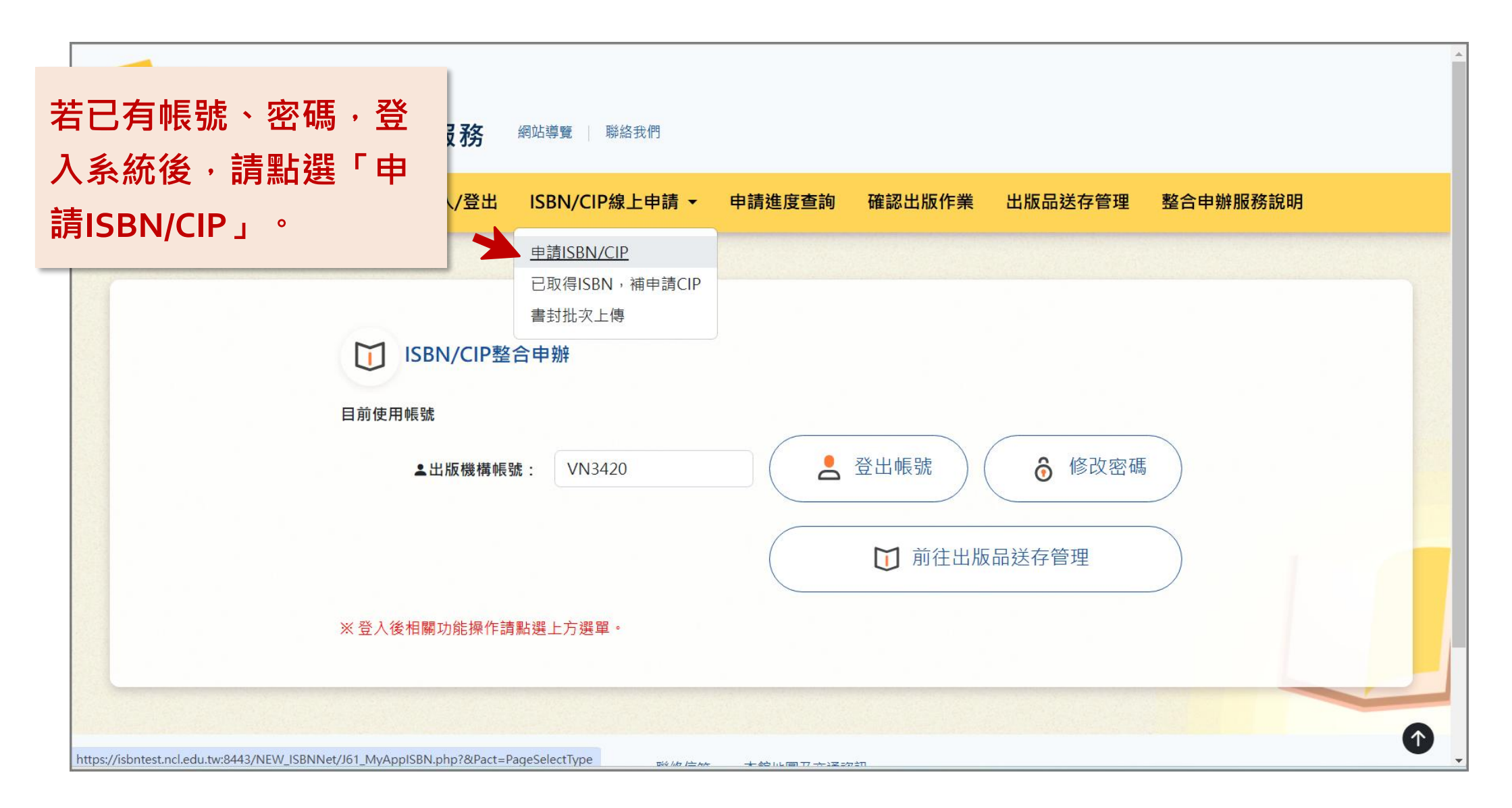

## 非首次申請 – 選擇要申請的出版品類型

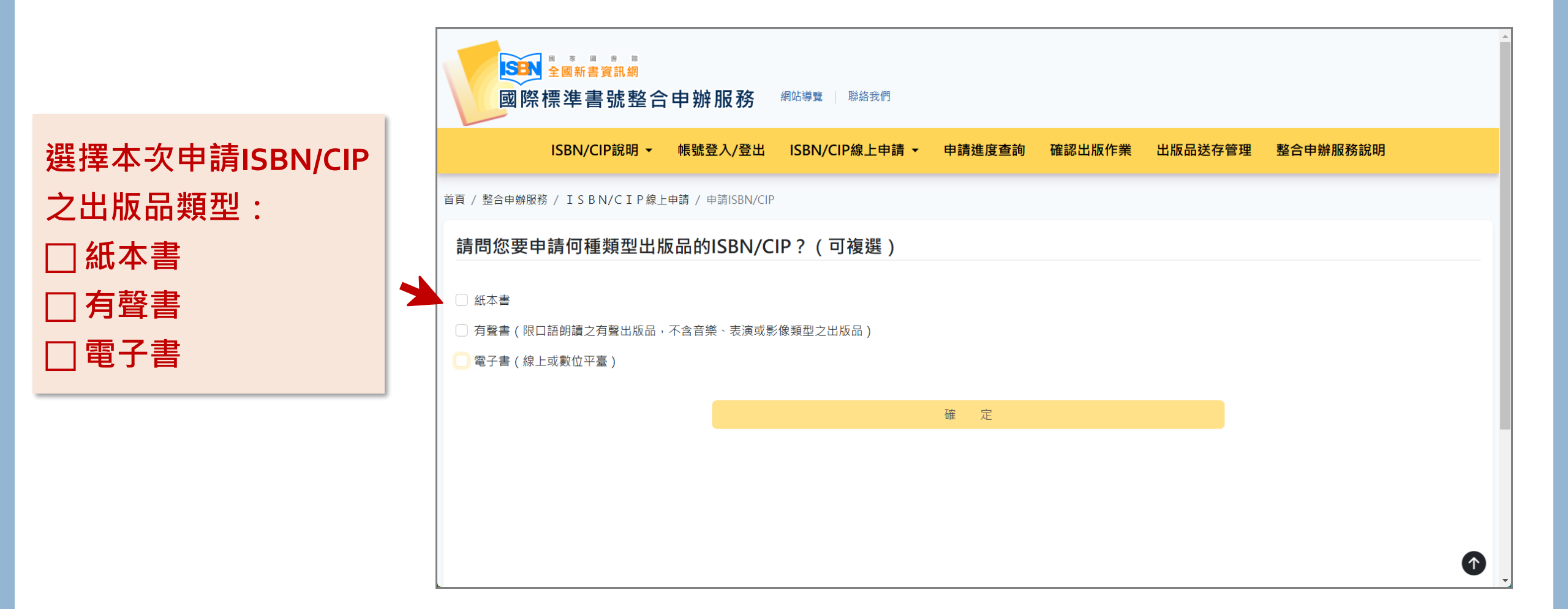

### 非首次申請 – 步驟1: 填寫申請資料

|     | 申請ISBN/CIP                      |                                                                                                    |
|-----|---------------------------------|----------------------------------------------------------------------------------------------------|
|     | 步驟1:填寫申請資料(紙本書+有聲書+電<br>子書)     | 剩下填寫並送出時間:118分37秒<br>在您填寫本次申請資料時,請勿同時使用系統其他功能,                                                                                                    |
|     | 步驟2:舊資料查詢與帶入功能(紙本書+有<br>聲書+電子書) | 或另開視窗建置另一筆資料,也請勿使用瀏覽器回上一頁的功能,感謝您的配合。<br>※本書簡介、目次、封面等欄位,貴單位所提供的資料將延伸應用於國家圖書館相關系統與服務,並於全國新書資訊網前臺顯示。                                                                              |
|     | 步驟3:編輯申請資料-共同基本欄位(紙本            | <ul> <li>Tel. No. : (02)2361-9132 ext 701-706</li> <li>E-mail : isbncip@ncl.edu.tw</li> </ul>                                                                                  |
| 請填寫 | [填表人基本資料                        | 出版者全稱 文華圖書館管理資訊股份有限公司                                                                                                    |
|     | 步聯5:編輯申請資科−上傳電子愊(紕本書)           | 填表人(必填) 雷子信箱(必填)                                                                                                    |
|     | 步驟6:送出申請(紙本書)                   | 此筆申請單的填寫者                                                                                                    |
|     | 步驟7:編輯申請資料(有聲書)                 | 市託時研(以值)<br>→ 操 時 種                                                                                                    |
|     | 步驟8:編輯申請資料-上傳電子檔(有聲書)           |                                                                                                    |
|     | 步驟9:送出申請(有聲書)                   | 傳真電話                                                                                                    |
|     | 步驟10:編輯申請資料(電子書)                | 確定送出並進行下一個步驟                                                                                                    |
|     | 步驟11:編輯申請資料-上傳電子檔(電子<br>書)      | ※請使用 Google Chrome 或 Firefox 或Edge瀏覽器進行線上申請作業。                                                                                                    |
|     | 步驟12:送出申請(電子書)                  | ※ 貴出版機構資料(名稱、地址、電話、傳真、電子郵件、網址)於本館「全國新書資訊網」出版機構網以及ISBN國際總部(International<br>ISBN Agency)Global Register of Publishers database公開狀況,可於網上查詢(http://isbn.ncl.edu.tw),若欲變更是否公開之設定,請 |

#### 非首次申請 – 步驟2: 舊資料查詢與帶入功能

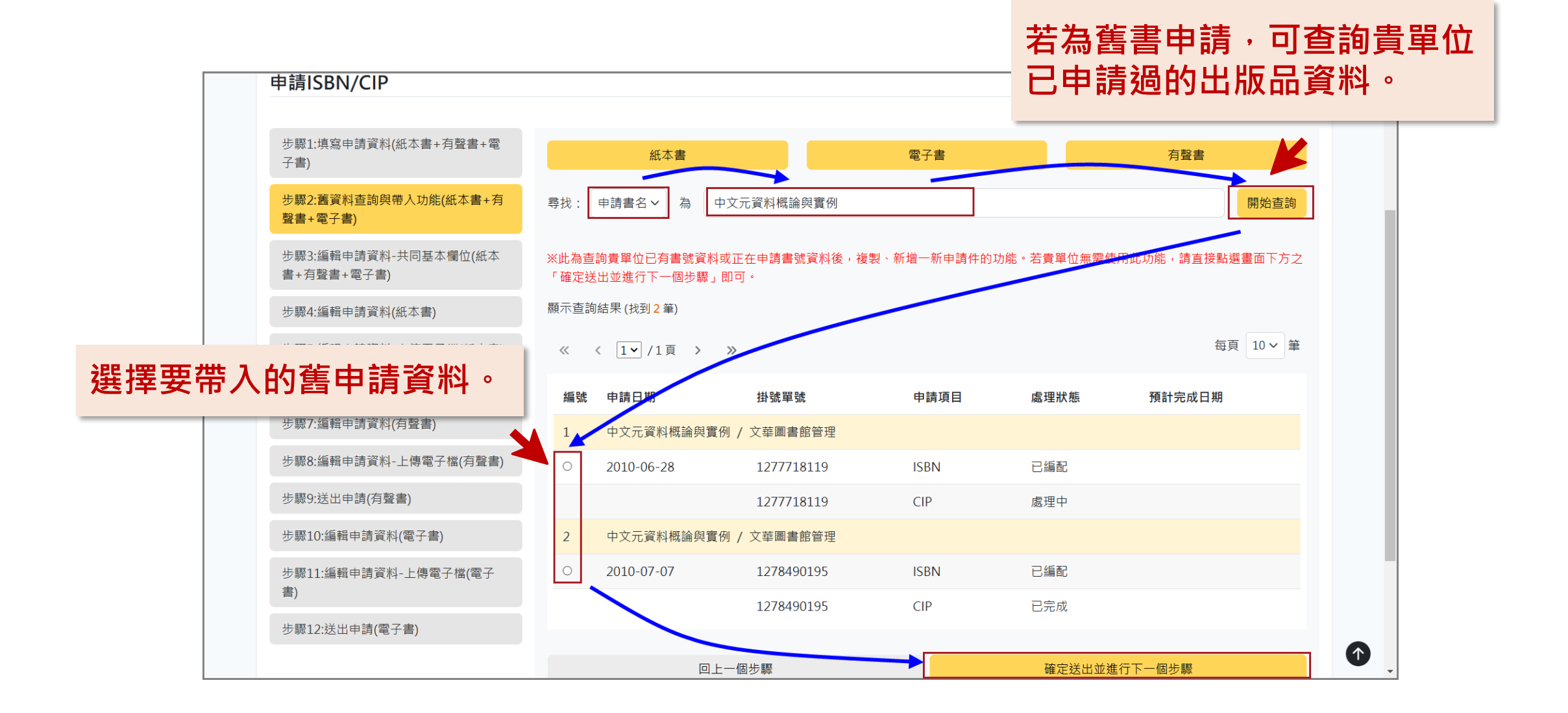

### 非首次申請 – 步驟3: 編輯申請資料-共同基本欄位

| 申請ISBN/CIP                         |                              |                                    |                           |                                          | _ |
|------------------------------------|------------------------------|------------------------------------|---------------------------|------------------------------------------|---|
| 步驟1:填寫申請資料(紙本書+有聲書+電<br>子書)        | 剩下填寫並送出時間:118<br>在您填寫本次申請資料時 | 3 分 32 秒<br>請勿同時使用系統其他功能,          |                           |                                          |   |
| 步驟2:舊資料查詢與帶入功能(紙本書+有               | 或另開視窗建置另一筆資料                 | 斗,也請勿使用瀏覽器回上一頁的功能,感講               | 村您的配合。                    |                                          |   |
| ≌書+電 <b>ナ</b> 書)                   | 書名及副書名 1 (必填)                | 中文元資料                              | 著者、合著者及譯者 🜖 (如            | 必填)                                      |   |
| 步驟3:編輯申請資料-共同基本欄位(紙本<br>書+有聲書+電子書) |                              | 範例:<br>哈利波特 1 袖秘的魔法石= Harry Potter |                           | 範例:<br>安東尼 聖修伯里(Antoine de Saint-        |   |
| 步驟4:編輯申請資料(紙本書)                    |                              | and the Philosopher's Stone        |                           | Exupéry)著; 馬克.揚森(Mark Janssen)繪;<br>鄭麗君譯 |   |
| 步驟5:編輯申請資料-上傳電子檔(紙本書)              |                              |                                    |                           |                                          |   |
| 步驟6:送出申請(紙本書)                      | 作品語又(必堪)                     | iう選择 く                             |                           |                                          |   |
| 步驟7:編輯申請資料(有聲書)                    | 適讀對象( <mark>必填</mark> )      | 請選擇                                |                           | ~                                        |   |
| 步驟8:編輯申請資料-上傳電子檔(有聲書)              | 建議上架分類 () (必填)               | 兒童讀物 (含繪本、故事書等) 🛛 🗸 🗸              | 兒童讀物細項( <mark>必填</mark> ) | 請選擇 🗸 🗸                                  |   |
| 步驟9:送出申請(有聲書)                      | 周書主題 👩 (必慎)                  | 清骥摆                                |                           | ~                                        |   |
| 步驟10:編輯申請資料(電子書)                   |                              |                                    |                           |                                          |   |
| 步驟11:編輯申請資料-上傳電子檔(電子<br>書)         | 分級註記(必填)                     | 請選擇 >                              |                           |                                          |   |
| 步驟12:送出申請(電子書)                     | 是否為引進版權著作(必                  | 填) ○ 是 ○ 否                         |                           |                                          |   |
|                                    |                              | 回上一個步驟                             | 確定                        | 送出並進行下一個步驟                               |   |

接續填寫所選擇出版品類型之共同基本欄位資料

## 非首次申請 – 步驟4: 編輯申請資料(紙本書) - 1

|              | 申請ISBN/CIP                                                                                                    |
|--------------|----------------------------------------------------------------------------------------------------|
| 系統依凡<br>專屬欄位 | <ul> <li>         ・オ         ・オ         ・</li></ul>                                                                         |
|              |                                                                                                    |
|              | 步驟12:送出申請(電子書)<br>本書裝訂方式(必填) ♀ 1.精裝,定價NT\$ 500 元<br>○ 2.平裝,定價NT\$ 元<br>○ 3.其他裝訂(如:古籍式線裝、經摺裝等) ,定價NT\$<br>○ 4.附件(如:附DVD、CD等) |

#### 非首次申請 – 步驟4: 編輯申請資料(紙本書) - 2

紙本書若需申請CIP,請 勾選「是」之後・接續 填寫相關欄位資料。

| 本書若屬下列範圍。 | 不需申請出版品預行編目 |
|-----------|-------------|
|-----------|-------------|

| 中小學教科書或考試題庫 | 外文書           | 連環漫畫書       |
|-------------|---------------|-------------|
| 樂譜          | 單張地圖          | 盲人點字書       |
| 寫真集         | 未滿50頁圖書(童書除外) | 圖書以外的其他媒體資料 |

#### 是否申請CIP(必填) 📀 是 🗆 否

非上述範圍者,若需申請出版品預行編目,請繼續填寫下列申請資料。 本書簡介必填(必填) 貴單位所提供的資料將延伸應用於國家圖書館相關系統與服務,並於全國新書資訊網前臺顯示。(請以100-6000字為 限) 測試本書簡介資料 日次 貴單位所提供的資料將延伸應用於國家圖書館相關系統與服務,並於全國新書資訊網前臺顯示。 測試目次資料 建議關鍵詞 1 請自由填寫符合圖書主題之詞彙,多個關鍵詞請以 ; (半形分號)分隔 測試關鍵詞1;測試關鍵詞2;測試關鍵詞3; 本書屬於某叢書(必填) ○否 ○是 CIP備註事項(請以300字為限) 1.文學作品請務必註明作者國籍 2.兒童文學請務必註明作品題材(如繪本、兒童故事、詩歌等) 3.本書主要內容請填下方"本書簡介"欄位,其他相關說明歡迎填寫於此 CIP備註事項 建議主題詞 (1)(主題詞參考網址) 建議分類號碼 (分類號參考網址) 測試建議主題詞1;測試建議主題詞2;測試建議主題詞3 12345678;

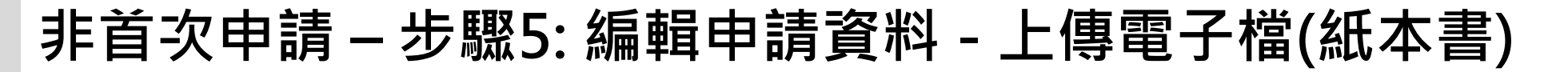

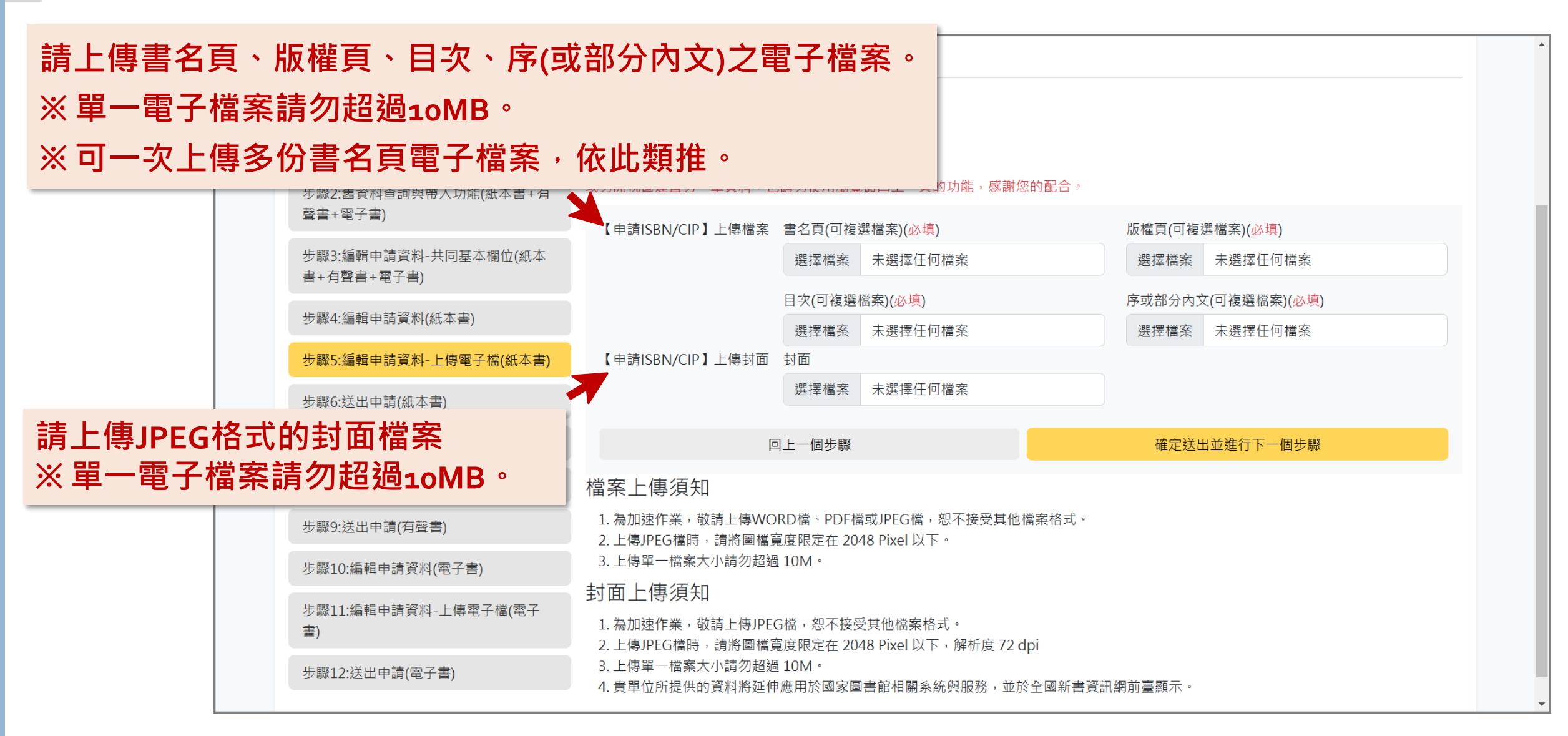

## 非首次申請 – 步驟6: 送出申請(紙本書) - 1

#### 紙本書 資料確認頁面。

首頁 / 整合申辦服務 / ISBN/CIP線上申請 / 申請ISBN/CIP

#### 申請ISBN/CIP

| 步顯1:填寫申請資料(紙本書+有聲書+電<br>子書)        | 剩下填寫並送出時間:119分  | 分3秒                |                 |                          |
|------------------------------------|-----------------|--------------------|-----------------|--------------------------|
| 步驟2:舊資料查詢與帶入功能(紙本書+有<br>聲書+電子書)    | 或另開視窗建置另一筆資料    | ,也請勿使用瀏覽器回上一頁的     | 9功能,感謝您的配合。<br> |                          |
| 步驟3:編輯申請資料-共同基本欄位(紙本<br>書+有聲書+電子書) | 基本資料 道表人:       | 吳信賢                | 雷子信箱:           | gorlden1@gmail.com       |
| 步驟4:編輯申請資料(紙本書)                    |                 |                    | 0.1 1414        | <u> </u>                 |
| 步驟5:編輯申請資料-上傳電子檔(紙本書)              | 市話號碼:           | 26589298 分機        | 589 手機號碼:       |                          |
| 步驟6:送出申請(紙本書)                      | 傳真電話:           |                    |                 |                          |
| 步驟7:編輯申請資料(有聲書)                    | 書名及副書名:         | 中文元資料              |                 |                          |
| 步驟8:編輯申請資料-上傳電子檔(有聲書)              |                 |                    |                 |                          |
| 步驟9:送出申請(有聲書)                      | 申請ISBN填寫資料      |                    |                 |                          |
| 步驟10:編輯申請資料(電子書)                   | 書名及副書名:         | 中文元資料              | 著者及合著者:         | 紙本書著者、合著者及譯者             |
| 步驟11:編輯申請資料-上傳電子檔(電子<br>書)         | 版次:             | 初版                 | 舊書改版:           | 否                        |
| 步驟12:送出申請(電子書)                     | 預訂出版時間:         | 民國 114 年 02 月      |                 |                          |
|                                    | <b>担核(</b> 馬、)。 | 20×21              |                 |                          |
|                                    | 况伯(セX見):        | 29x21              |                 |                          |
|                                    | 本書申請:           | 單行本號碼,頁數:500 頁     |                 |                          |
|                                    | 本書裝訂方式有:        | 精裝,價格 N T \$ 500 元 |                 |                          |
|                                    | 本書各冊資訊:         |                    |                 |                          |
|                                    | 作品語文:           | 繁體中文               | 國家語言:           | 臺灣華語                     |
|                                    | 適讀對象:           | 成人(一般)             | 建議上架分類:         | 語言 (含語言學及世界各國語言學習讀<br>本) |
|                                    | 兒童讀物細項:         |                    | 圖書主題:           | 總類                       |
|                                    | 分級註記:           | 普遍級                |                 |                          |
|                                    | 是否為引進版權著作:      | 否                  |                 |                          |
|                                    | 原書書名:           |                    | 原始語文:           |                          |
|                                    | 引進來源國:          |                    |                 |                          |

## 非首次申請 – 步驟6: 送出申請(紙本書) - 2

| 紙本書<br>資料確認頁面(續) | 建議關鍵詞: 測試關鍵詞1;測起<br>本書簡介: 測試本書簡介資料<br>測試本書簡介資料<br>測試本書簡介資料<br>測試本書簡介資料 | 就關鍵詞2; 測試關鍵詞3;<br>4測試本書簡介資料測試本書簡介資料測試本書簡介資料測試本書簡介資料測試本書簡介資料<br>4測試本書簡介資料測試本書簡介資料測試本書簡介資料測試本書簡介資料測試本書簡介資料<br>1測試本書簡介資料測試本書簡介資料測試本書簡介資料測試本書簡介資料測試本書簡介資料<br>4測試本書簡介資料測試本書簡介資料測試本書簡介資料測試本書簡介資料<br>4 |
|------------------|------------------------------------------------------------------------|----------------------------------------------------------------------------------------------------|
|                  | 目次: 測試目次資料                                                             |                                                                                                    |
|                  | 叢書名稱:                                                                  | 叢書號:                                                                                                    |
|                  | CIP備註事項: CIP備註事項                                                       |                                                                                                    |
|                  | 建議主題詞: 測試建議主題詞1;<br>建議主題詞3;                                            | ·測試建議主題詞2;測試 建議分類號碼: 12345678;                                                                                                    |
|                  | 申請附件資料                                                                 |                                                                                                    |
|                  | 書名頁: blank.pdf                                                         |                                                                                                    |
|                  | 版權頁: blank.pdf                                                         |                                                                                                    |
|                  | 目次: blank.pdf                                                          | 確認無誤即可點選「確定                                                                                                    |
|                  | 序或部分内文: blank.pdf                                                      | 送出(紙本書)」,以完成紙                                                                                                    |
|                  | 封面:                                                                    | 本書ISBN/CIP申請。                                                                                                    |
|                  | 回上一個步驟                                                                 | 確定送出(紙本 <b>書</b> )                                                                                                    |

## 非首次申請 – 步驟7: 編輯申請資料(有聲書) - 1

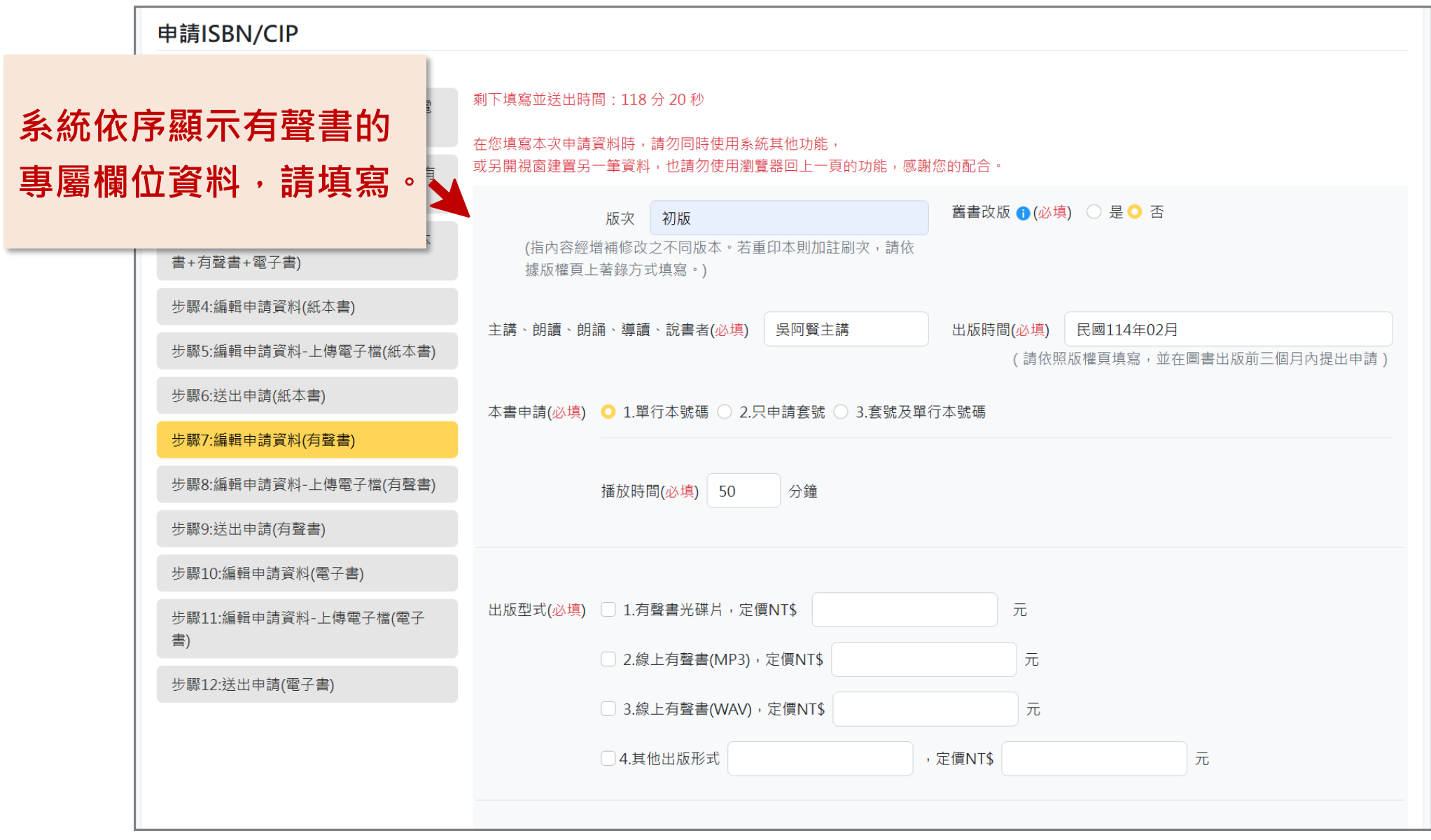

## 非首次申請 – 步驟7: 編輯申請資料(有聲書) - 2

| 薥棟位資料・ | 請填寫。 | 議關鍵詞 請自由填寫符合圖書主題之詞彙,多個關鍵詞請以;(<br>]試關鍵詞1;                                                                                                    | 半形分號)分隔                                                                                                    |
|--------|------|----------------------------------------------------------------------------------------------------|----------------------------------------------------------------------------------------------------|
|        | 本    | <b>書簡介 (必填)</b> 貴單位所提供的資料將延伸應用於國家圖書館相關系                                                                                                    | 系統與服務,並於全國新書資訊網前臺顯示。(請以100-6000字為限)                                                                                                    |
|        |      | 測試本書簡介測試本書簡介測試本書簡介測試本書簡介測試本書簡介<br>介測試本書簡介測試本書簡介測試本書簡介測試本書簡介測試本書簡<br>簡介測試本書簡介測試本書簡介測試本書簡介測試本書簡介測試本書<br>書簡介測試本書簡介測試本書簡介測試本書簡介測試本書簡介測試本<br>書簡介 | 入測試本書簡介測試本書簡介測試本書簡介測試本書簡介測試本書簡<br>衛介測試本書簡介測試本書簡介測試本書簡介測試本書簡介測試本書<br>書簡介測試本書簡介測試本書簡介測試本書簡介測試本書簡介測試本<br>本書簡介測試本書簡介測試本書簡介測試本書簡介測試本書簡介測試<br>、 |
|        |      | ·火 貢單位所提供的資料將延伸應用於國家圖書館相關系統<br>測試目次                                                                                                    | <b>與服務,亚於全國新書資訊網則量顯</b> 不。                                                                                                    |
|        |      |                                                                                                    |                                                                                                    |

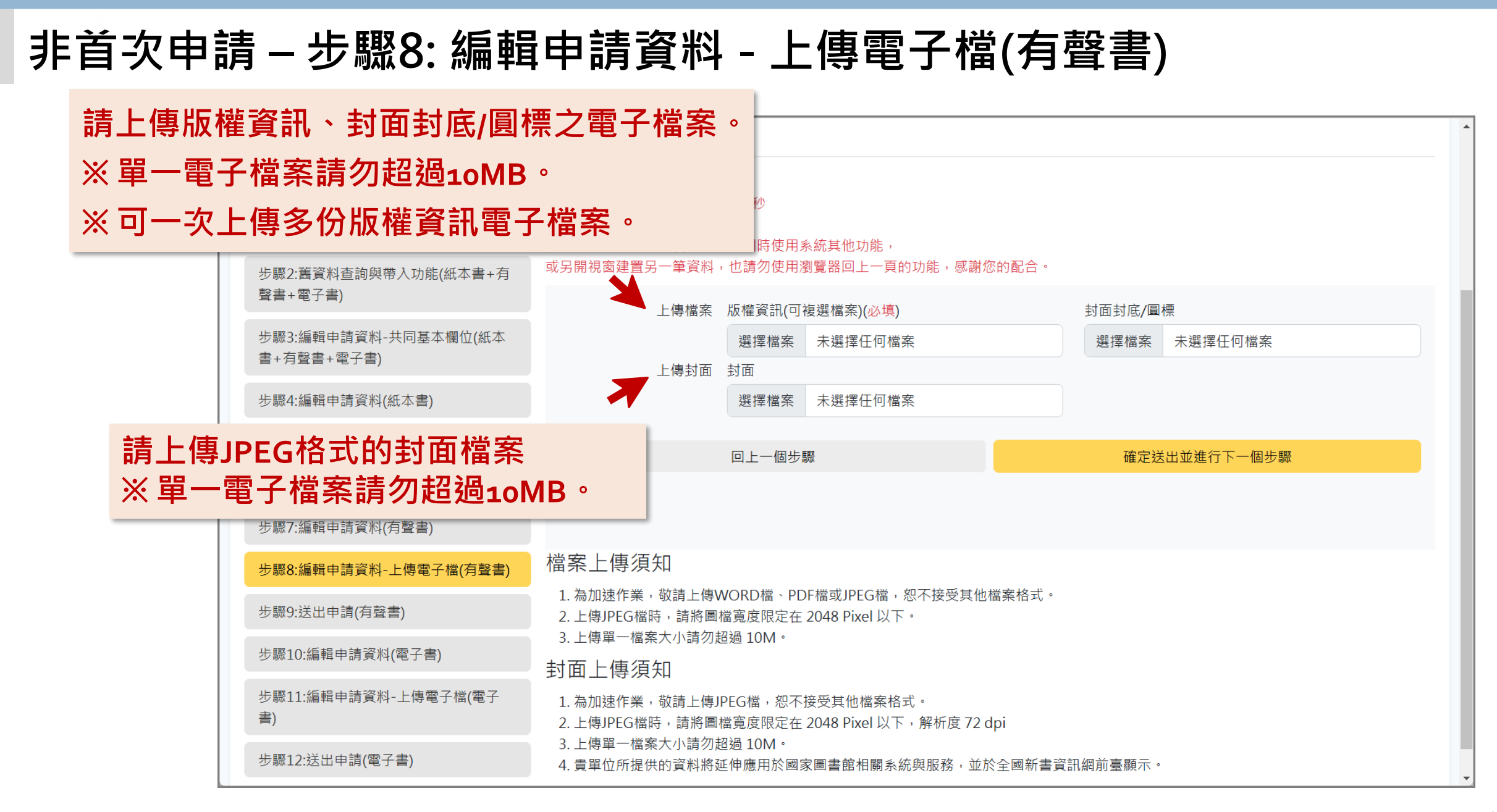

## 非首次申請 – 步驟9: 送出申請(有聲書) - 1

有聲書 資料確認頁面。

|   | 步驟1:填<br>子 <b>書</b> ) |
|---|-----------------------|
| X | 步驟2:舊<br>聲書+電         |

| 申請ISBN/CIP                             |                                                                                                    |              |                    |         |                                      |  |  |
|----------------------------------------|----------------------------------------------------------------------------------------------------|--------------|--------------------|---------|--------------------------------------|--|--|
| 步驟1:填寫申請資料(紙本書+有聲書+電                   | 剩下填寫並送出時間:119分41秒                                                                                                    |              |                    |         |                                      |  |  |
| 子書)<br>步驟2:舊資料查詢與帶入功能(紙本書+有            | 在您填寫本次申請資料時,請勿同時使用系統其他功能,<br>或另開視窗建置另一筆資料,也請勿使用瀏覽器回上一頁的功能,感謝您的配合。<br>※本書簡介、目求、封面等欄位,貴單位所提供的資料將延伸應用於國家圖書館相關系統與服務,並於全國新書資訊網前臺顯示。<br>If you have any other questions, please contact us: |              |                    |         |                                      |  |  |
| 聲書+電子書)                                |                                                                                                    |              |                    |         |                                      |  |  |
| 少減3.調理中崩員科→大同並4個Ⅲ(点4<br>書+有聲書+電子書)     | <ul> <li>Tel. No.: (02)2361-9132 ext 701-706</li> <li>E-mail:isbncip@ncl.edu.tw</li> </ul>                                                                                            |              |                    |         |                                      |  |  |
| 步驟4:編輯申請資料(紙本書)                        | 基本資料                                                                                                    |              |                    |         |                                      |  |  |
| 步驟5:編輯申請資料-上傳電子檔(紙本書)                  | 填表人:                                                                                                    | 吳信賢          |                    | 電子信箱:   | gorlden1@gmail.com                   |  |  |
| 步驟6:送出申請(紙本書)                          |                                                                                                    |              |                    |         |                                      |  |  |
| 步線/:編輯甲請資料(月聲書)                        | 市話號碼:                                                                                                    | (02)26589298 | 分機 589             | 手機號碼:   |                                      |  |  |
| 少频δ:編輯甲詞貝科-上降电丁価(月貸書)<br>牛顒0·洋屮由請(方款聿) | 傳真電話:                                                                                                    |              |                    |         |                                      |  |  |
| 步驟10:編輯申請資料(電子書)                       | 書名及副書名:                                                                                                    | 測試書籍         |                    |         |                                      |  |  |
| 步驟11:編輯申請資料-上傳電子檔(電子<br>書)             | 申請ISBN填寫資料                                                                                                    |              |                    |         |                                      |  |  |
| 步驟12:送出申請(電子書)                         | 書名及副書名:                                                                                                    | 測試書籍         |                    | 著者及合著者: | 台北永福扶輪社編著; 廖翊君, 吳永佳採<br>訪.撰文; 蕭碧華總編輯 |  |  |
|                                        | 版灾:                                                                                                    | 初版           |                    | 舊書改版:   | 否                                    |  |  |
|                                        | 預訂出版時間:                                                                                                    | 民國114年02月    |                    |         |                                      |  |  |
|                                        | 主講、朗讀、朗誦<br>導讀、說書者:                                                                                                    | 吳阿賢主講        |                    |         |                                      |  |  |
|                                        | 本書申請:                                                                                                    | 單行本號碼,播放時間   | 『:50 分鐘            |         |                                      |  |  |
|                                        | 出版型式:                                                                                                    | 有聲書光碟片,光碟    | 1 ,價格 N T \$ 500 元 |         |                                      |  |  |

## 非首次申請 – 步驟9: 送出申請(有聲書) - 2

|           | 作品詞      | 文: 繁體中文                                                               | 國家語言:                                                                                                    | 臺灣華語                                                                                                |
|-----------|----------|-----------------------------------------------------------------------|----------------------------------------------------------------------------------------------------|----------------------------------------------------------------------------------------------------|
| 有聲書       | 適讀聖      | 象: 成人(一般)                                                             | 建議上架分類:                                                                                                    | 文學 (含文學史、文學評論、散文、詩、<br>劇本等)                                                                         |
| 資料確認頁面(續) | 兒童讀物紙    | 項:                                                                    | 圖書主題:                                                                                                    | 總類                                                                                                  |
|           | 分級記      | 記: 普遍級                                                                |                                                                                                    |                                                                                                    |
|           | 是否為引進版權著 | 作: 否                                                                  |                                                                                                    |                                                                                                    |
|           | 原書書      | 名:                                                                    | 原始語文:                                                                                                    |                                                                                                    |
|           | 引進來源     | <u> </u>                                                              |                                                                                                    |                                                                                                    |
|           | 建議關鎖     | 詞: 測試關鍵詞1;                                                            |                                                                                                    |                                                                                                    |
|           | 本書商      | 介: 測試本書簡介測試本書<br>測試本書簡介測試本書<br>測試本書簡介測試本書<br>測試本書簡介測試本書<br>測試本書簡介測試本書 | 簡介測試本書簡介測試本書簡介測試本書簡<br>简介測試本書簡介測試本書簡<br>简介測試本書簡介測試本書簡<br>所測試本書簡介測試本書簡介測試本書簡<br>簡介測試本書簡介測試本書簡<br>简介測試本書簡介測試本書簡 | 介測試本書簡介測試本書簡介測試本書簡介<br>介測試本書簡介測試本書簡介別試本書簡介<br>介測試本書簡介測試本書簡介測試本書簡介<br>介測試本書簡介測試本書簡介<br>介測試本書簡介測試本書簡介 |
|           | E        | 次: 測試目次                                                               |                                                                                                    |                                                                                                    |
|           | 申請附件資料   |                                                                       |                                                                                                    |                                                                                                    |
|           | 版權貿      | 訊: 版權頁測試.pdf                                                          | 催認無誤即                                                                                                    | 可點選「催定                                                                                              |
|           | 封面封底/個   | 標:                                                                    | 送出」・以                                                                                                    | 完成有聲書                                                                                               |
|           | 圭        | 面:                                                                    | ISBN申請。                                                                                                    |                                                                                                    |
|           |          |                                                                       |                                                                                                    |                                                                                                    |
|           |          | 回上一個步驟                                                                | 確                                                                                                    | 定送出並進行下一個步驟                                                                                         |

## 非首次申請 – 步驟10: 編輯申請資料(電子書) - 1

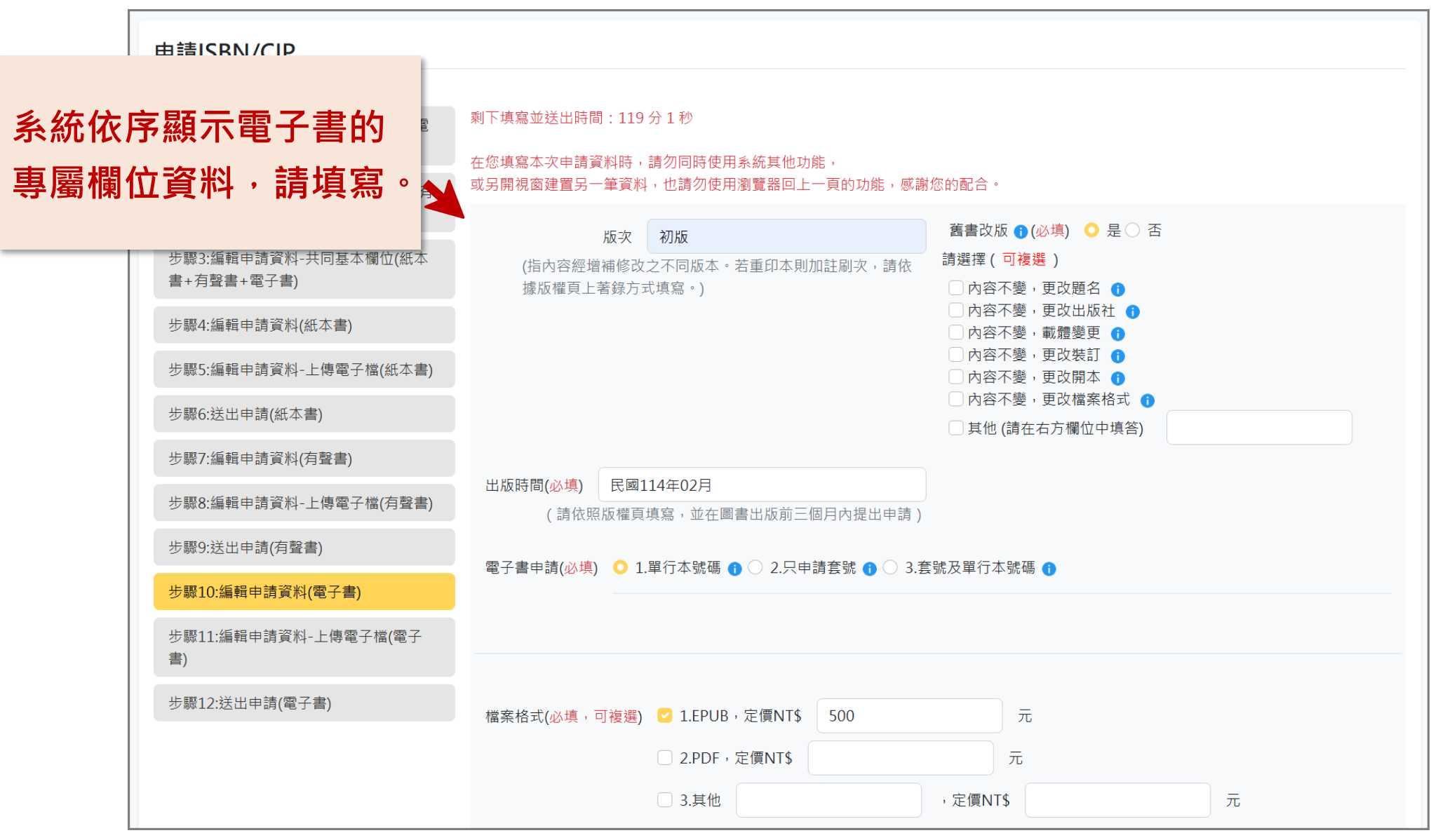

## 非首次申請 – 步驟10: 編輯申請資料(電子書) - 2

| 系統依序顯示電子書的<br>專屬欄位資料,請填寫。 | 建議關鍵詞 請自由填寫符合圖書主題之詞彙,多個關鍵詞請以;(半形分號)分隔                                                                                                    |
|---------------------------|----------------------------------------------------------------------------------------------------|
|                           | 測試關鍵詞1;                                                                                                    |
|                           | 本書簡介(必集) 費單位所提供的資料將延伸應用於國家圖書館相關系統與服務,並於全國新書資訊網前臺顯示。(請以100-6000字為限) 別試本書簡介測試本書簡介測試本書 |
|                           | 回上一個步驟                                                                                                    |
|                           |                                                                                                    |

#### 非首次申請 – 步驟11: 編輯申請資料 - 上傳電子檔(電子書)

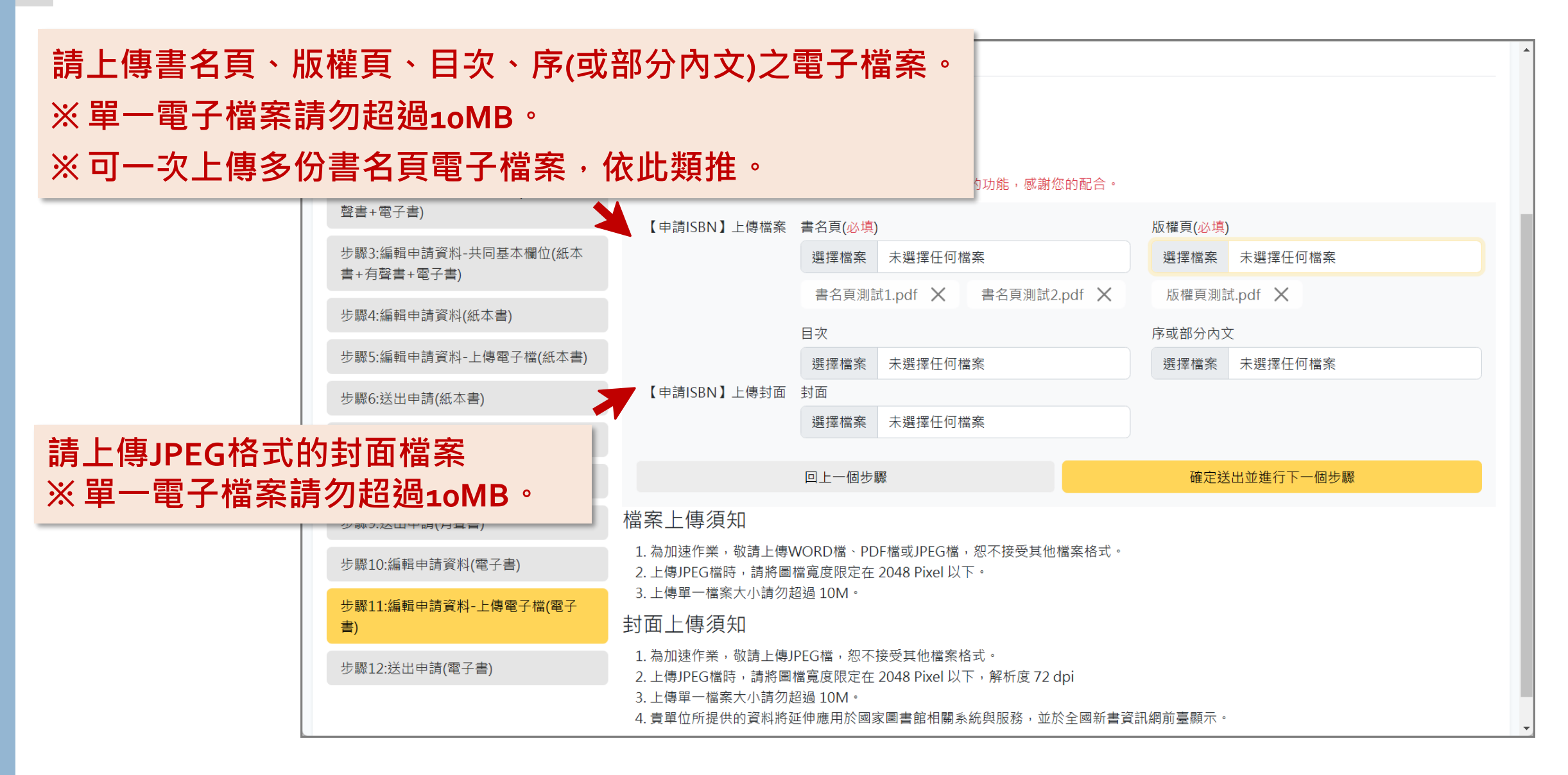

## 非首次申請 – 步驟12: 送出申請(電子書) - 1

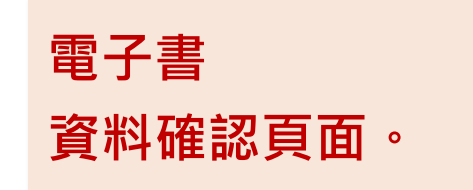

#### 申請ISBN/CIP

| 1 Misice 1 () ett                  |                                      |                         |                |                             |  |  |
|------------------------------------|--------------------------------------|-------------------------|----------------|-----------------------------|--|--|
|                                    |                                      |                         |                |                             |  |  |
| 步驟1:填寫申請資料(紙本書+有聲書+電<br>子書)        | 剩下填寫並送出時間:1195<br>在你填寫本次由請資料時,       | 分 49 秒<br>唐勿同時使田亥統其他功能, |                |                             |  |  |
| 步聯2:舊資料查詢與帶入功能(紙本書+有<br>聲書+電子書)    | 或另開視窗建置另一筆資料,也請勿使用瀏覽器回上一頁的功能,感謝您的配合。 |                         |                |                             |  |  |
| 步驟3:編輯申請資料-共同基本欄位(紙本<br>書+有聲書+電子書) | 基本資料                                 | 口信数                     |                | aaddan1@gmail.com           |  |  |
| 步驟4:編輯申請資料(紙本書)                    | 填衣八.                                 | 犬口貝                     | 电丁旧相 .         | gondent@gmail.com           |  |  |
| 步驟5:編輯申請資料-上傳電子檔(紙本書)              | 市話號碼:                                | (02)26589298 分機 589     | 手機號碼:          |                             |  |  |
| 步驟6:送出申請(紙本書)                      | 傳真電話:                                |                         |                |                             |  |  |
| 步驟7:編輯申請資料(有聲書)                    | 書名及副書名:                              | 測試書籍                    |                |                             |  |  |
| 步驟8:編輯申請資料-上傳電子檔(有聲書)              |                                      |                         |                |                             |  |  |
| 步驟9:送出申請(有聲書)                      | 申請ISBN填寫資料                           |                         |                |                             |  |  |
| 步驟10:編輯申請資料(電子書)                   | 書名及副書名:                              | 測試書籍                    | 著者及合著者:        | 台北永福扶輪社編著; 廖翊君, 吳永佳採        |  |  |
| 步驟11:編輯申請資料-上傳電子檔(電子<br>書)         | 15-72 .                              | לא דע<br>אי דע          | 在主动版,          | 动.撰义; 肅岩華總編輯                |  |  |
| 步驟12:送出申請(電子書)                     | лх-х .                               | אותנלי                  | <b>酉首以</b> 加 · | D                           |  |  |
|                                    | 預訂出版時間:                              | 民國114年02月               |                |                             |  |  |
|                                    | 本書申請:                                | 單行本號碼,頁數: 頁             |                |                             |  |  |
|                                    | 本書裝訂方式有:                             | EPUB,價格 N T \$ 500 元    |                |                             |  |  |
|                                    | 本書各冊資訊:                              |                         |                |                             |  |  |
|                                    | 作品語文:                                | 繁體中文                    | 國家語言:          | 臺灣華語                        |  |  |
|                                    | <b>適讀對象:</b>                         | 成人(一般)                  | 建議上架分類:        | 文學 (含文學史、文學評論、散文、詩、<br>劇本等) |  |  |

## 非首次申請 – 步驟12: 送出申請(電子書) - 2

|                  | 兒童讀物細項:    |                                                                              | 圖書主題: 總類                                                                                                    |
|------------------|------------|------------------------------------------------------------------------------|----------------------------------------------------------------------------------------------------|
| 電子書              | 分級註記:      | 普遍級                                                                          |                                                                                                    |
| 容拟確認百面(⁄⁄///▲) ▲ | 是否為引進版權著作: | 否                                                                            |                                                                                                    |
| 貝竹哐砣只凹(旗)        | 原書書名:      |                                                                              | 原始語文:                                                                                                    |
|                  | 引進來源國:     |                                                                              |                                                                                                    |
|                  | 關鍵字:       | 測試關鍵詞1;                                                                      |                                                                                                    |
|                  | 簡介:        | 測試本書簡介測試本書簡介<br>測試本書簡介測試本書簡介<br>測試本書簡介測試本書簡介<br>測試本書簡介測試本書簡介<br>測試本書簡介測試本書簡介 | 们測試本書簡介測試本書簡介測試本書簡介測試本書簡介測試本書簡介測試本書簡介<br>別試本書簡介測試本書簡介測試本書簡介測試本書簡介測試本書簡介測試本書簡介<br>別試本書簡介測試本書簡介測試本書簡介測試本書簡介測試本書簡介<br>別試本書簡介測試本書簡介測試本書簡介測試本書簡介測試本書簡介<br>別試本書簡介測試本書簡介測試本書簡介測試本書簡介測試本書簡介<br>測試本書簡介測試本書簡介測試本書簡介測試本書簡介測試本書簡介 |
|                  | 目次:        | 測試目次                                                                         |                                                                                                    |
|                  | 申請附件資料     |                                                                              |                                                                                                    |
|                  | 書名頁:       | 書名頁測試1.pdf<br>書名頁測試2.pdf                                                     |                                                                                                    |
|                  | 版權頁:       | 版權頁測試.pdf                                                                    | 確認無誤即可點選「確定                                                                                                    |
|                  | 目次:        |                                                                              | 送山(重之事), 以中代重                                                                                                    |
|                  | 序或部分內文:    |                                                                              | 还山(电丁音)」,以元风电                                                                                                    |
|                  | 封面:        |                                                                              | 子書ISBN申請。                                                                                                    |
|                  |            |                                                                              |                                                                                                    |
|                  |            | 回上一個步驟                                                                       | 確定送出(電子書)                                                                                                    |

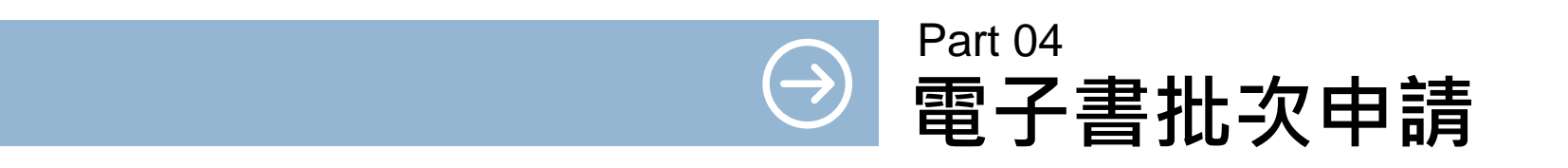

#### 電子書批次申請 – 點選「申請ISBN/CIP」功能

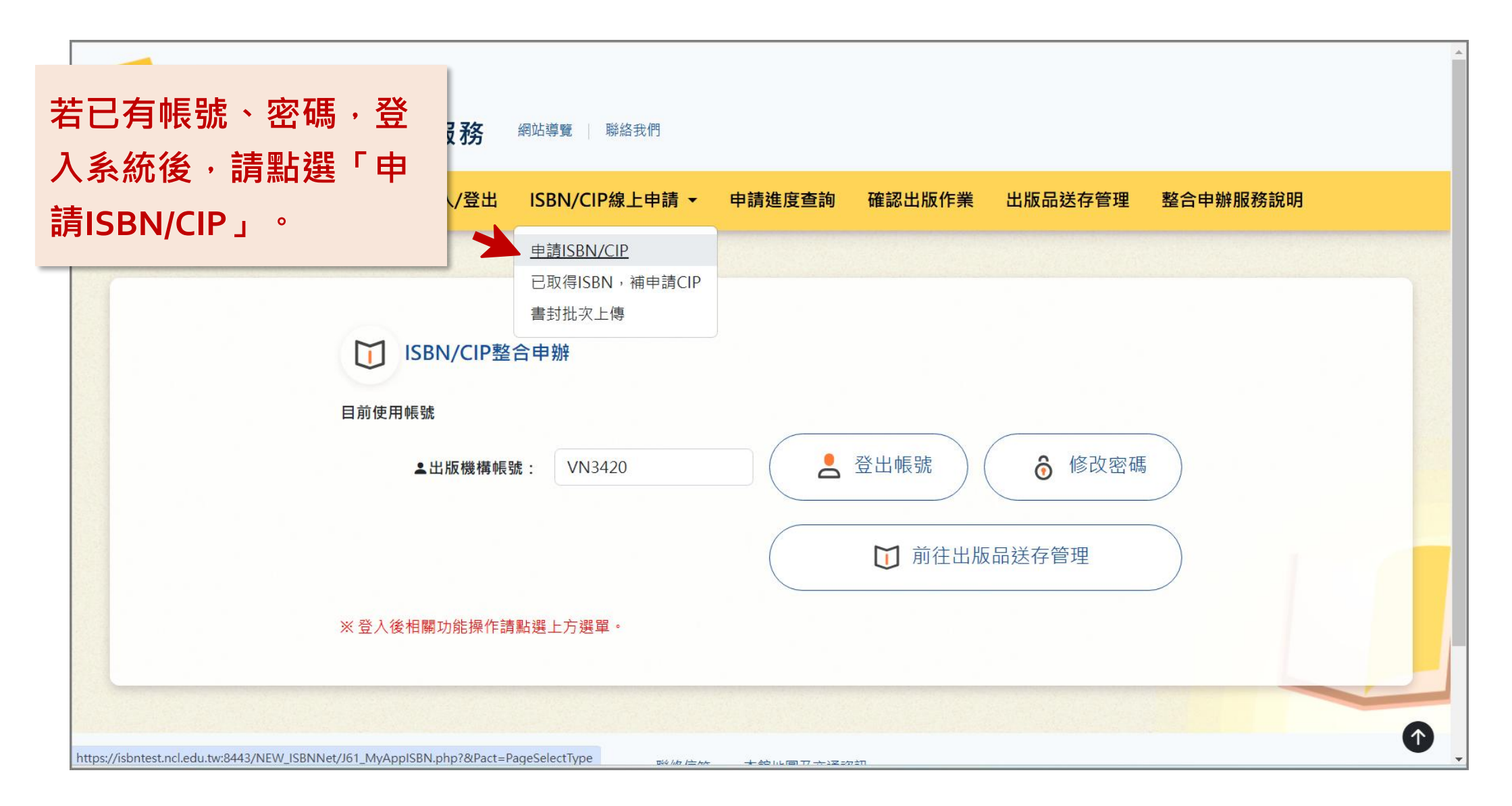

#### 電子書批次申請 – 選擇出版品類型為「電子書」

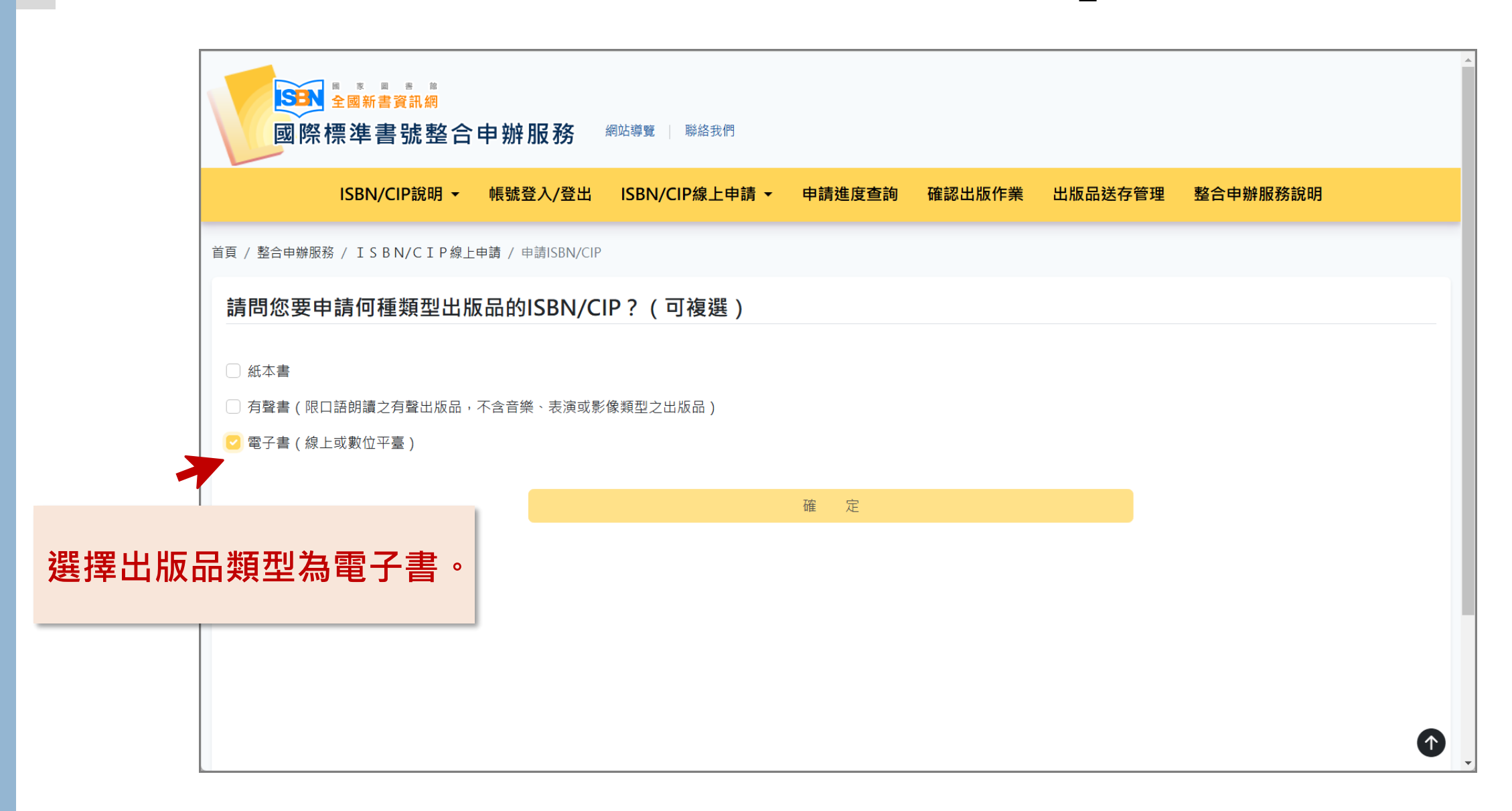

## 電子書批次申請 – 選擇出版品類型為「電子書」

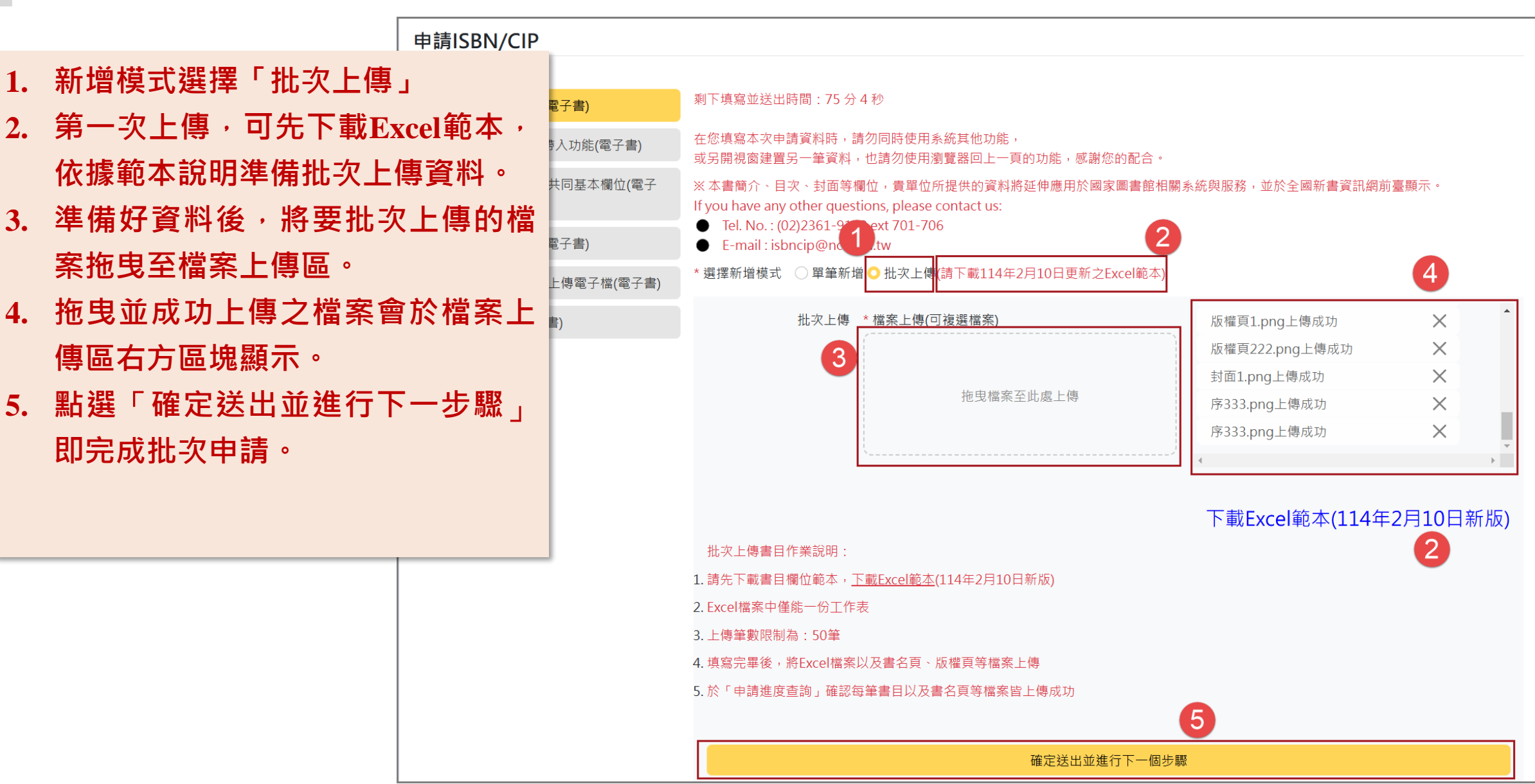

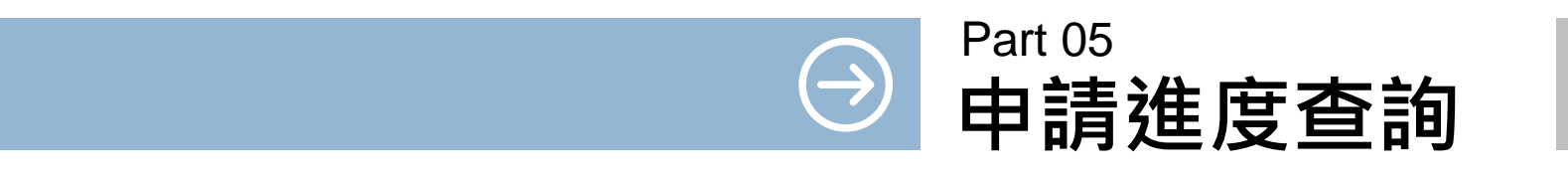

申請進度查詢

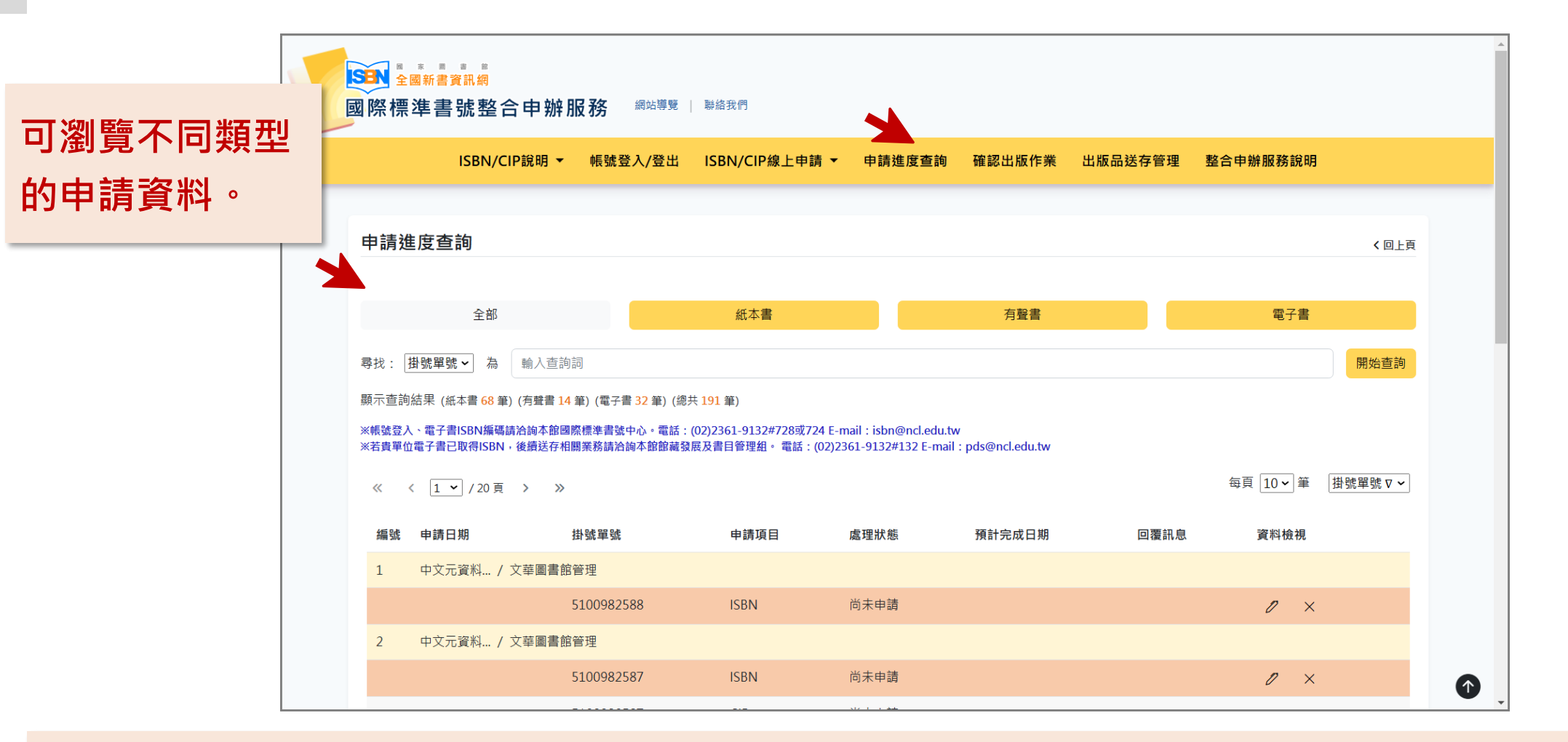

◆ 首次申請紙本書、有聲書、電子書ISBN,送件完成後,顯示於「全國新書資訊網」之「申請進度查詢」頁面
 ◆ 日後即可於此查詢紙本書、有聲書、電子書ISBN申辦進度。

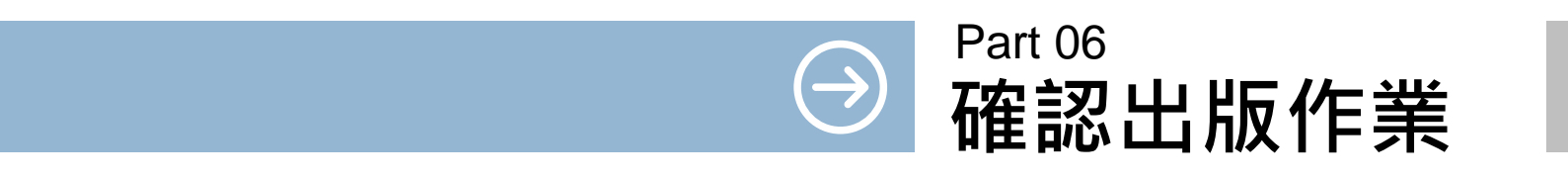

## 確認出版作業 – 系統自動寄送通知信

|                                                                                                    | 國家圖書館—書目資料修正提醒信件                                                                                                    |  |  |  |  |
|----------------------------------------------------------------------------------------------------|----------------------------------------------------------------------------------------------------|--|--|--|--|
| <ul> <li>◆ 糸統每月20日自動發信提醒下月出版品即將問世之<br/>出版業者,至「全國新書資訊網」完成書目資料確<br/>認或修正。</li> <li>◆ 每第書日落料於完成詳充作業前、僅先領上提出</li> </ul> | 您好<br>提醒您,為維持書目資料庫的正確性,書目資料若需異動,請於定稿<br>後至全國新書資訊網→整合申辦服務→確認出版作業,提出書目資料<br>修改申請:                                                                                                    |  |  |  |  |
| ▼ 母丰吉日貝州水元成还仔IF未用,催彤脉上征山                                                                                            | ISBN書名作者預計出版年月                                                                                                    |  |  |  |  |
| · · · · · · · · · · · · · · · · · · ·                                                                               | <u>9789866182198</u> XXXXX 國家圖書館主編 113/07<br>0780866182190 XXXXX 國家圖書館主編 113/07                                                                                                    |  |  |  |  |
|                                                                                                    | <ul> <li>③若出版品未印製且不出版發行,請來函註銷 ISBN。<br/>來函內容請包括:(1)出版單位(2)書名(3)ISBN 號碼(4)取消原因</li> <li>(5)提出取消申請的日期(6)承辦人姓名、電話、電子信箱(7)加蓋<br/>關防或公司大小章(個人出版者為簽名或蓋章)。寄至國際標準書號<br/>中心(100006臺北市中正區貴陽街一段2號),相關事宜請洽分機<br/>701-706。</li> <li>國家圖書館 國際標準書號中心 敬復<br/>聯絡電話:(02)2361-9132轉701~706</li> <li>傳真號碼:(02)2311-5330</li> </ul> |  |  |  |  |

| SBN <sup>●</sup> 全國新書資<br>國際標準書 | 若已有帳號<br>洗約 入系統後・ 就整合申<認出版作業 | <sup></sup><br>・密碼・登<br>請點選「確<br>」功能。          |                                                                      |    |
|---------------------------------|------------------------------|------------------------------------------------|----------------------------------------------------------------------|----|
| ISBN/C                          | IP說明 ▼ 帳號登入/登出 ISBN          | /CIP線上申請 ▼ 申請進度查詢 確調                           | 認出版作業 出版品送存管理 整合申辦服務說明<br>————————————————————————————————————       |    |
| 查詢出版資料                          |                              |                                                |                                                                      |    |
| ISBN: 輸入查詢ISB                   | Ν                            |                                                |                                                                      | 開始 |
|                                 |                              | 聯絡信箱 🔰 本館地圖及交通資訊 🗌                             |                                                                      |    |
|                                 | 本館地址:100201臺北市中山南路20號        | 歡迎您,您是第 58990123 位拜訪者<br>最佳瀏覽狀態: 螢幕解析度1440x960 | 國家圖書館著作權聲明 Copyright © 2024 All rights reserved.<br>網頁更新日期:113-02-05 |    |
|                                 | 102)23013132                 |                                                |                                                                      |    |

### 確認出版作業 – 確認出版資料

 ◆ 輸入ISBN後,點選開 始查詢,系統顯示本 書的書名、作者、版 次、冊次資料。
 ◆ 出版機構確認本書資 料是否已經出版。

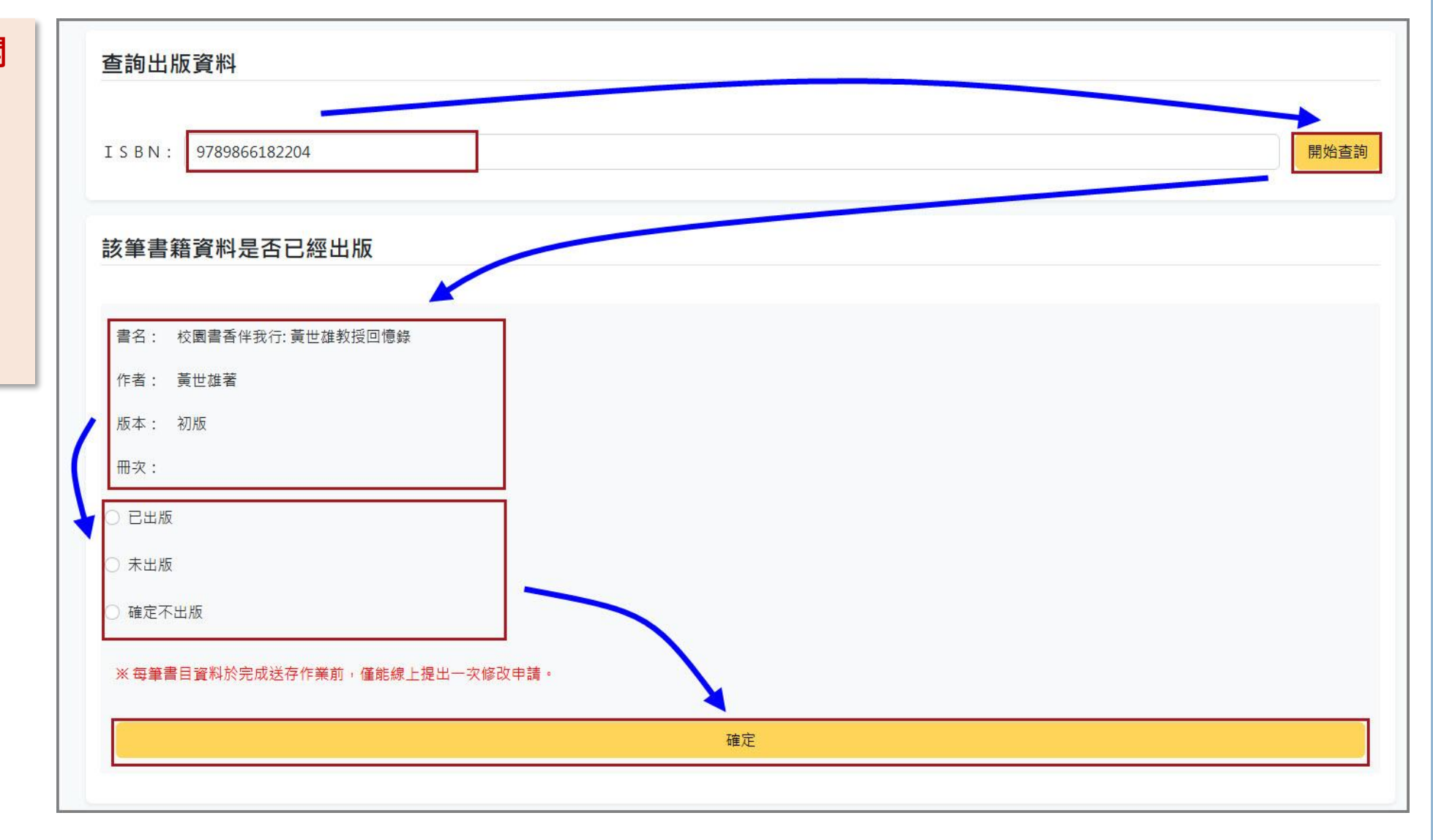

## 確認出版作業 – 修改出版資料

| 系統會預設帶入現行書目<br>資料, <b>勾</b> 選欄位前方的核 | <b>回報出版資訊</b><br>帳號: VN3420<br>出版機構: 文華圖書 | ?館管理資訊股份有限公司 (文華圖書館管理)                   | 方塊,圈可能改該欄份需                              | 制。 * 表示若勾操修改剧不可空白                                              |
|-------------------------------------|-------------------------------------------|------------------------------------------|------------------------------------------|----------------------------------------------------------------|
| 取方塊,可修改欄位資料。                        | *聯絡電子郵件:                                  | gorlden1@gmail.com                       |                                          |                                                                |
|                                     | ◎ * 書名:                                   | 校園書香伴我行—黃世雄教授回憶錄修改                       | 🧧 * 作者:                                  | 黄世雄修改                                                          |
|                                     | □ *分級註記:                                  | 普遍級 ~                                    | □ 建議關鍵詞:                                 | 測試關鍵詞1;測試關鍵詞2;測試關鍵詞3;                                          |
|                                     | □ *本書簡介:                                  | 本書簡介本書簡介本書簡介本書簡介本書簡介本書簡介本書簡介本書簡介本書簡介本書簡介 | 簡介本書簡介本書簡介本書簡介本<br>本書簡介本書簡介本書簡<br>簡介本書簡介 | 書簡介本書簡介本書簡介本書簡介本書簡介本書簡介本書簡介本書<br>介本書簡介本書簡介本書簡介本書簡介本書簡介本書簡介本書簡介 |
|                                     | □ *目次:                                    |                                          |                                          |                                                                |
|                                     | □ *出版年月;                                  | 2025-01-00                               | □ * 裝訂方式/檔案<br>格式:                       | 精裝                                                             |
|                                     | □ 價格 :                                    | 500                                      | □ 頁數:                                    | 200                                                            |

## 確認出版作業 - 各種出版品資料類型之關聯建立

- 1. 於書目確認功能中,系統自動判斷此書籍是否有申請其它資料類型 的ISBN,若有資料,則直接列出供出版機構選擇。
- 2. 出版機構可自行輸入ISBN取得正確的書籍資料,並建立關聯。
- 3. 若關聯建立錯誤,可刪除此關聯。
- 4. 若同一種資料類型有多筆資料,可新增書籍關聯。

| 本書已申請      | 其他資料類型的ISBN | ,勾選底下選項將針對資料做 | 闌聯                      |          |          |      |       |
|------------|-------------|---------------|-------------------------|----------|----------|------|-------|
| 是否<br>關聯   | 書名          | 作者            | ISBN                    | 煤體<br>類型 | 裝訂<br>方式 | 其他   | *     |
|            | 測試電子書1      | 電子書作者1        | 9789863000129           | 數位平台電子書  | 其他       | PDF  | 因移除   |
| •          | 測試電子書1      | 電子書作者1        | 9789863000136           | 數位平台電子書  |          | EPUB | [X]移除 |
| ISBN搜尋     |             | ISBN          |                         | 搜尋新增     |          |      |       |
| □ 確認以上     | 資訊不再修改      |               |                         |          |          |      | **    |
| S SE SUNAL |             |               |                         |          |          |      | 72    |
| ※每筆書目      | ]資料於完成送存作業前 | 前,僅能線上提出一次修改申 | 請 ·                     |          |          |      | 752   |
| ※每筆書目      | ]寶料於完成送存作業育 | 前,僅能線上提出一次修改申 | 請。<br><i>(</i> 53)/ (43 | <b>7</b> |          |      | ~     |
| ※ 每筆書 E    | 日資料於完成送存作業前 | 前,僅能線上提出一次修改申 | 請。<br>修改儲               | 存        |          |      | 716   |

#### 確認出版作業 – 確認修正資料無誤

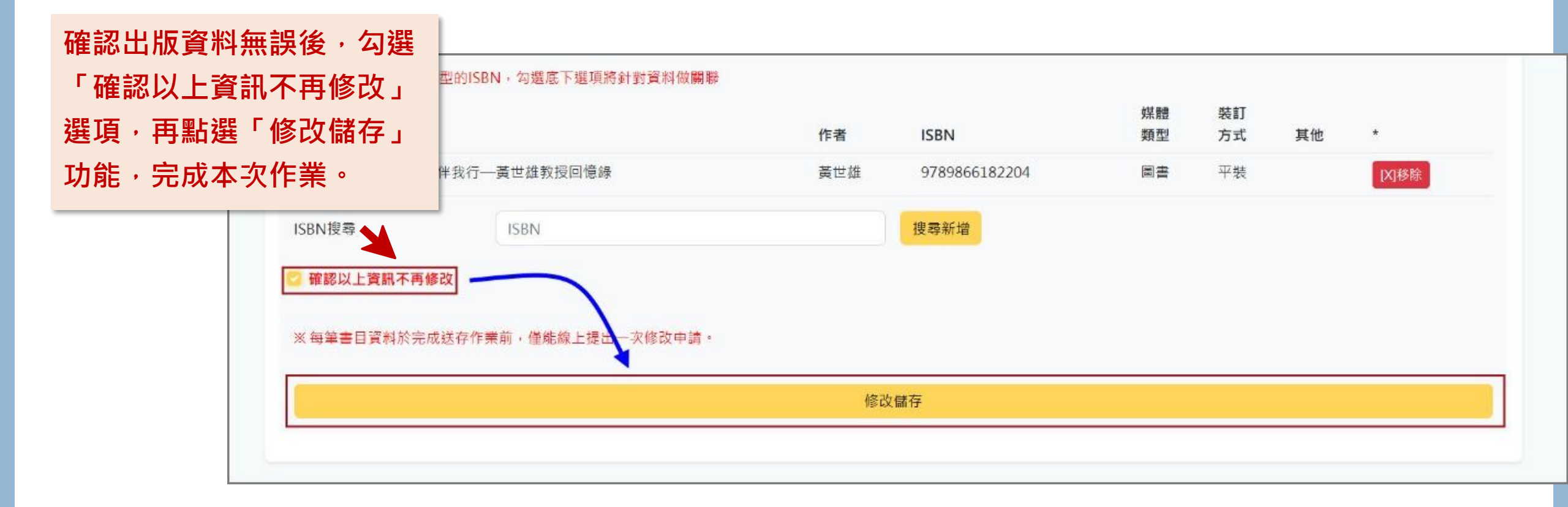

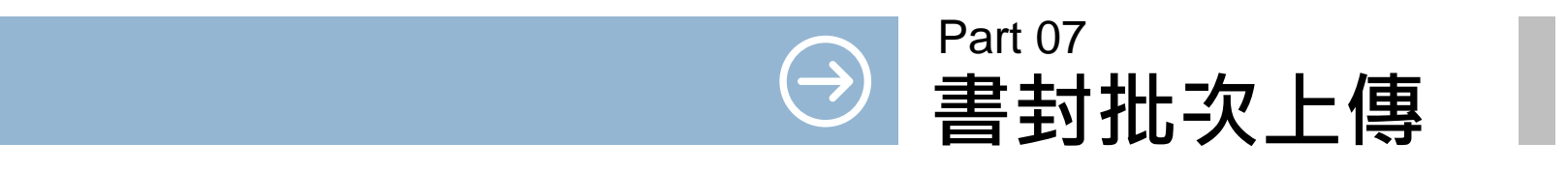

#### 書封批次上傳 – 點選「書封批次上傳」功能

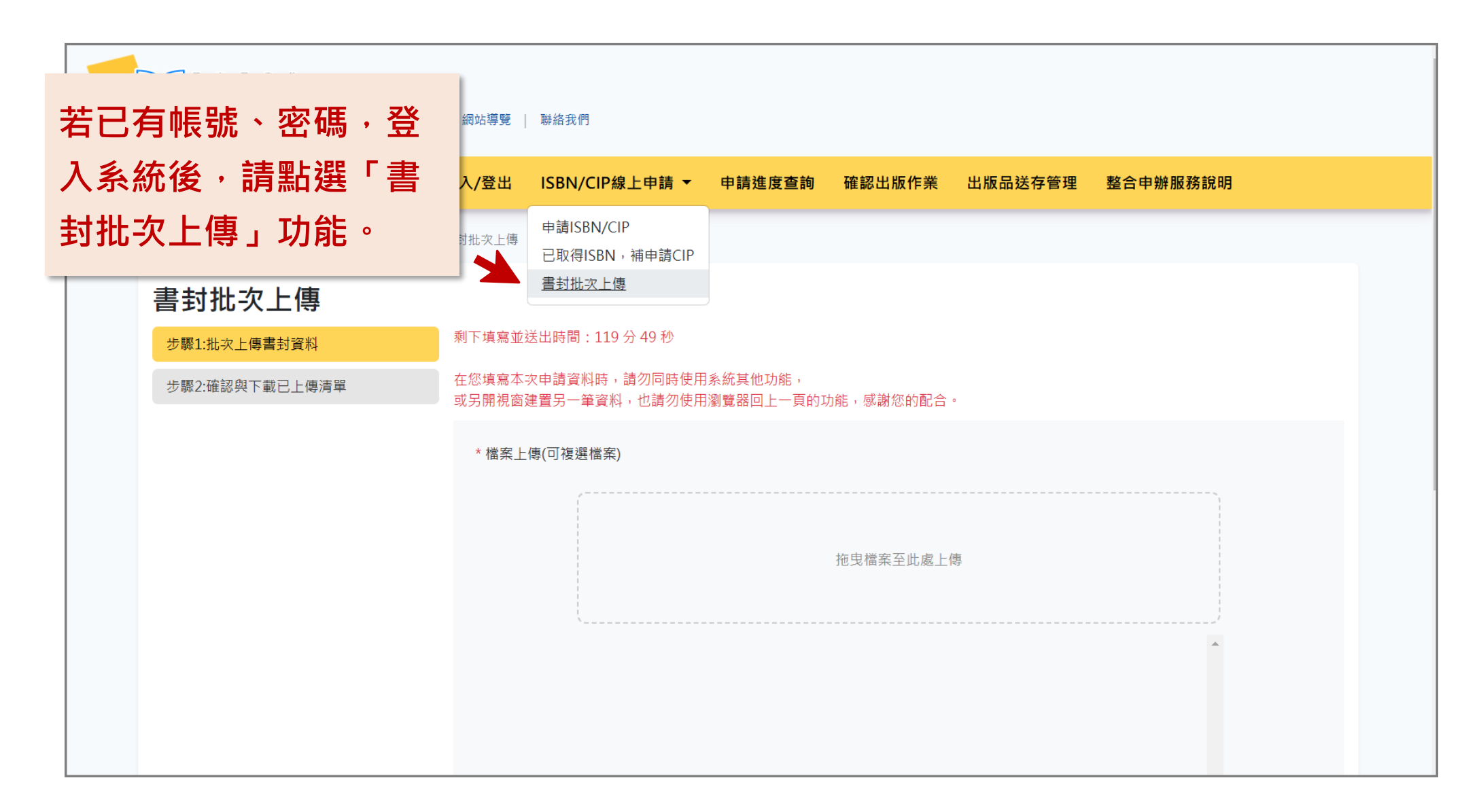

書封批次上傳 – 步驟1: 批次上傳書封資料

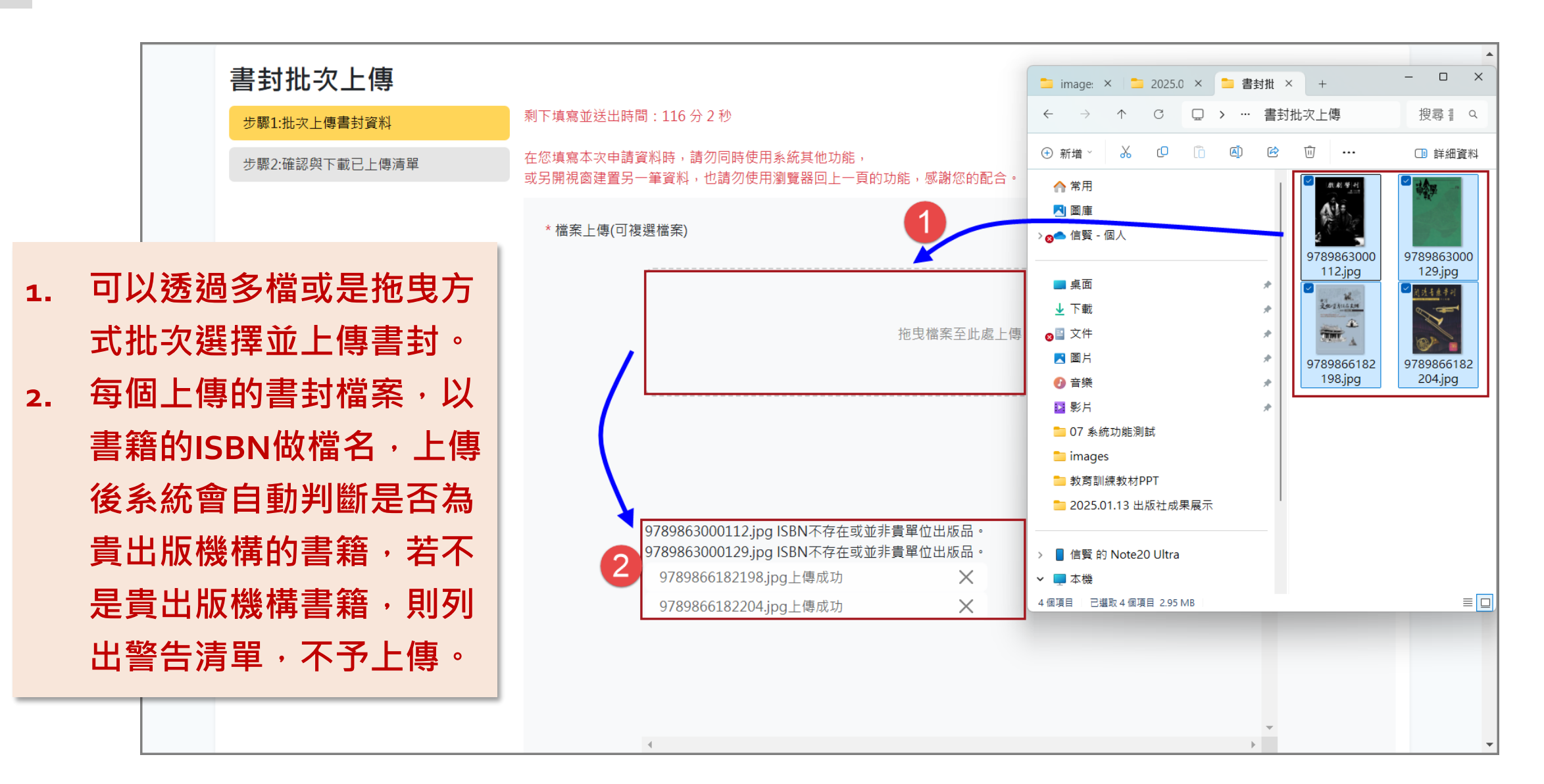

## 書封批次上傳 – 步驟1: 批次上傳書封資料

|                                       | 書封批次上傳                         |                                                 |
|---------------------------------------|--------------------------------|-------------------------------------------------|
|                                       | 步驟1:批次上傳書封資料<br>步驟2:確認與下載已上傳清單 | 上傳成功:<br>9789866182198.jpg<br>9789866182204.jpg |
| 出次上傳完成後,提供該次批<br>欠上傳的書封清單供出版機構<br>下載。 |                                | 下載成功清單CSV                                       |
|                                       |                                |                                                 |

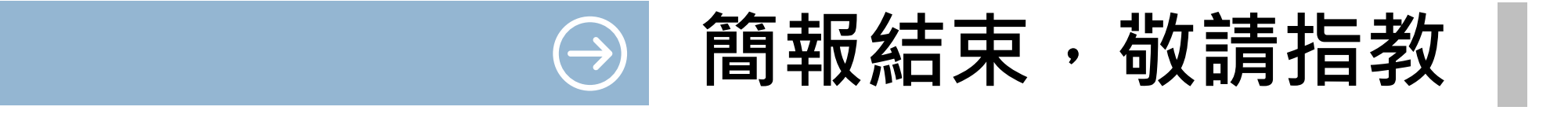

國家圖書館 國際標準書號中心 電話:(02)23619132分機701~706 E-mail:isbn@ncl.edu.tw或isbncip@ncl.edu.tw